Laboratorio di Meccanica - Canale B Docente: Fabio Bellini

# ESPERIENZA 3 Misura dell'accelerazione di gravità g con carrello su piano inclinato

CLASSE A1: Consegna entro 18 Aprile CLASSE A2: Consegna entro 19 Aprile Nominare il file: Relazione-3\_XX.pdf (XX numero gruppo con due cifre) NON RIPORTARE TUTTI I DATI ACQUISTI NELLA RELAZIONE Solo dati elaborati: grafici, istogrammi, stime

# Scopo dell'esperienza

- Misura dell'accelerazione di gravità g
- Misura del coefficiente di attrito $\mu$

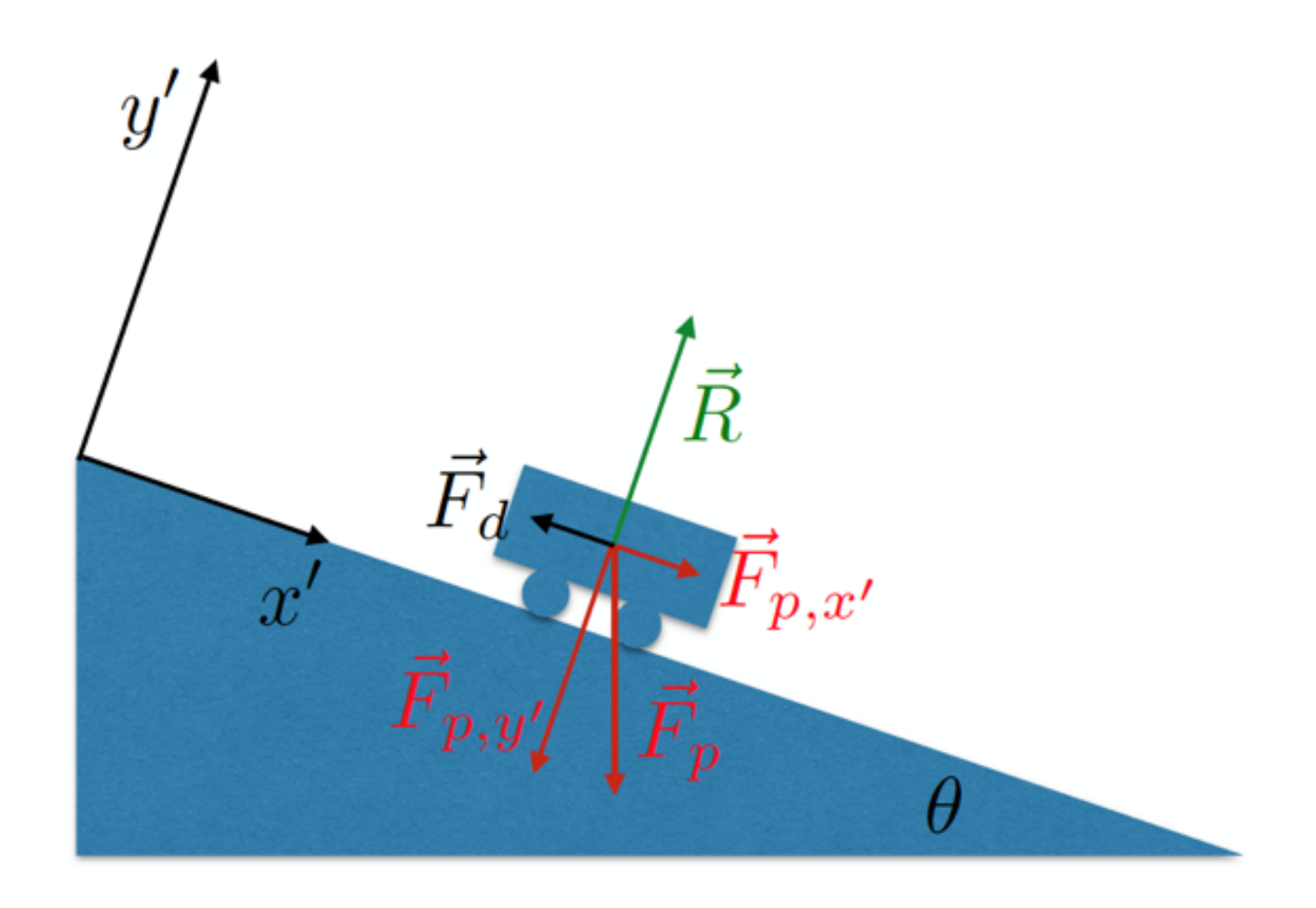

#### Introduzione - moto di una massa lungo un piano inclinato

Il moto di un oggetto su un piano inclinato è determinato dall'azione di diverse forze (vedi Fig. 2):

- 1. La forza peso  $\vec{F_p} = m\vec{g}$  diretta lungo la direzione verticale.
- 2. La reazione vincolare  $\vec{R}$  del piano inclinato, diretta lungo la direzione ortogonale al piano inclinato.
- 3. La forza di attrito dinamico, diretta nel verso opposto rispetto al moto. Nel caso del carrello, si schematizzi la forza di attrito come un attrito di tipo radente, quindi  $F_d = \mu_d R$ .

Noi consideriamo il carrello come puntiforme

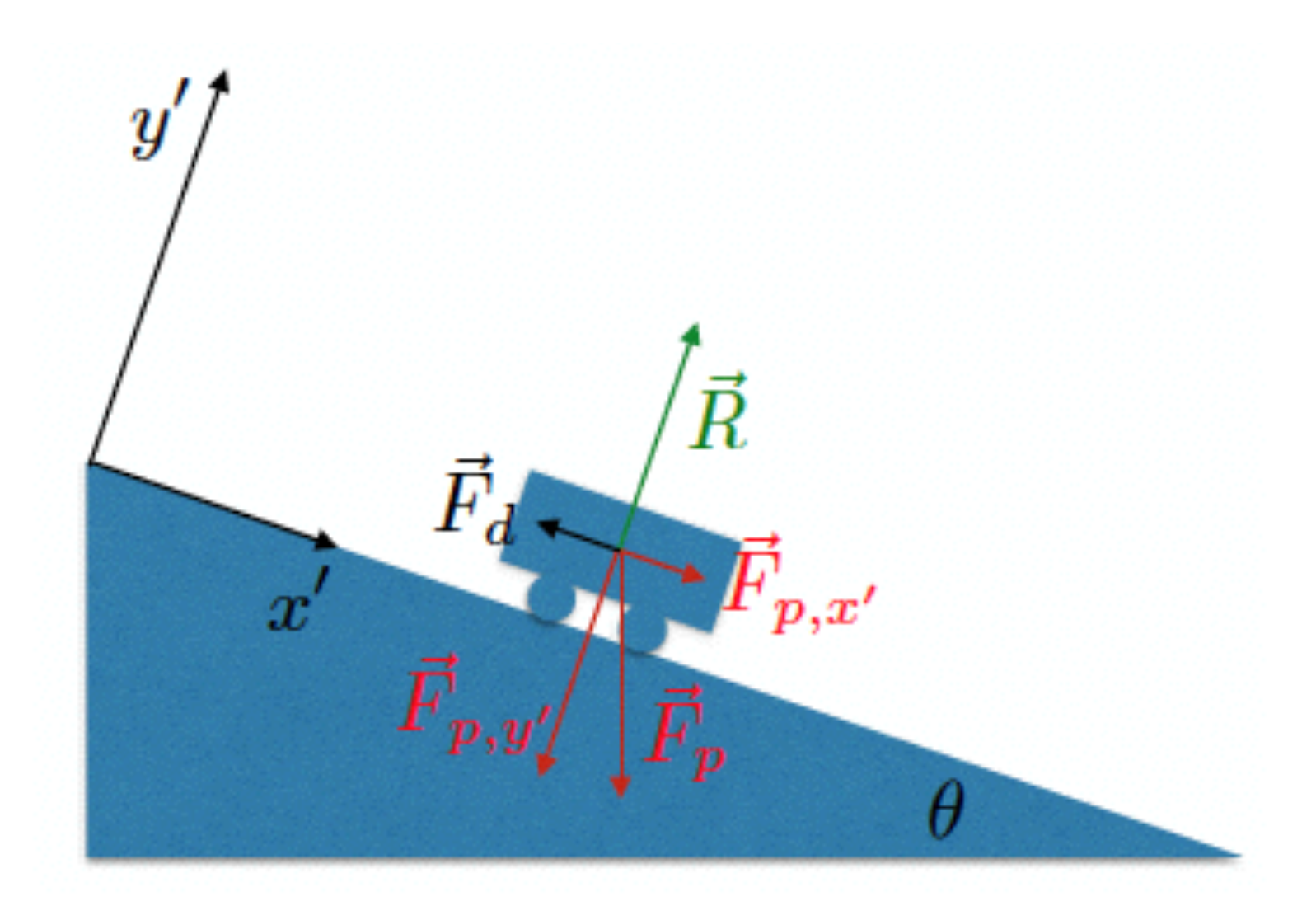

Figure 2: Schema delle forze per il moto su un piano inclinato.

Per ricavare le equazioni orarie è conveniente scomporre il moto nel sistema di riferimento (x', y') come in Fig. 2. I versori degli assi x' ed y' sono ortogonali tra loro, e sono rispettivamente rispettivamente paralleli (x') ed ortogonali (y') alla superficie del piano inclinato.

Lungo le direzioni x' ed y' agiranno le seguenti forze.

- Asse x'.
  - La proiezione della forza peso lungo l'asse x' vale  $F_{p,x'} = -mg\sin\theta$ .

- La forza di attrito dinamico vale in modulo  $F_d = \mu_d R$ , il segno dipende dalla direzione del moto del carrello: negativo (positivo) se si muove verso il basso (l'alto).

- Asse y'.
  - La proiezione della forza peso lungo l'asse y' vale  $F_{p,y'} = mg\cos\theta$ .
  - La reazione vincolare R.

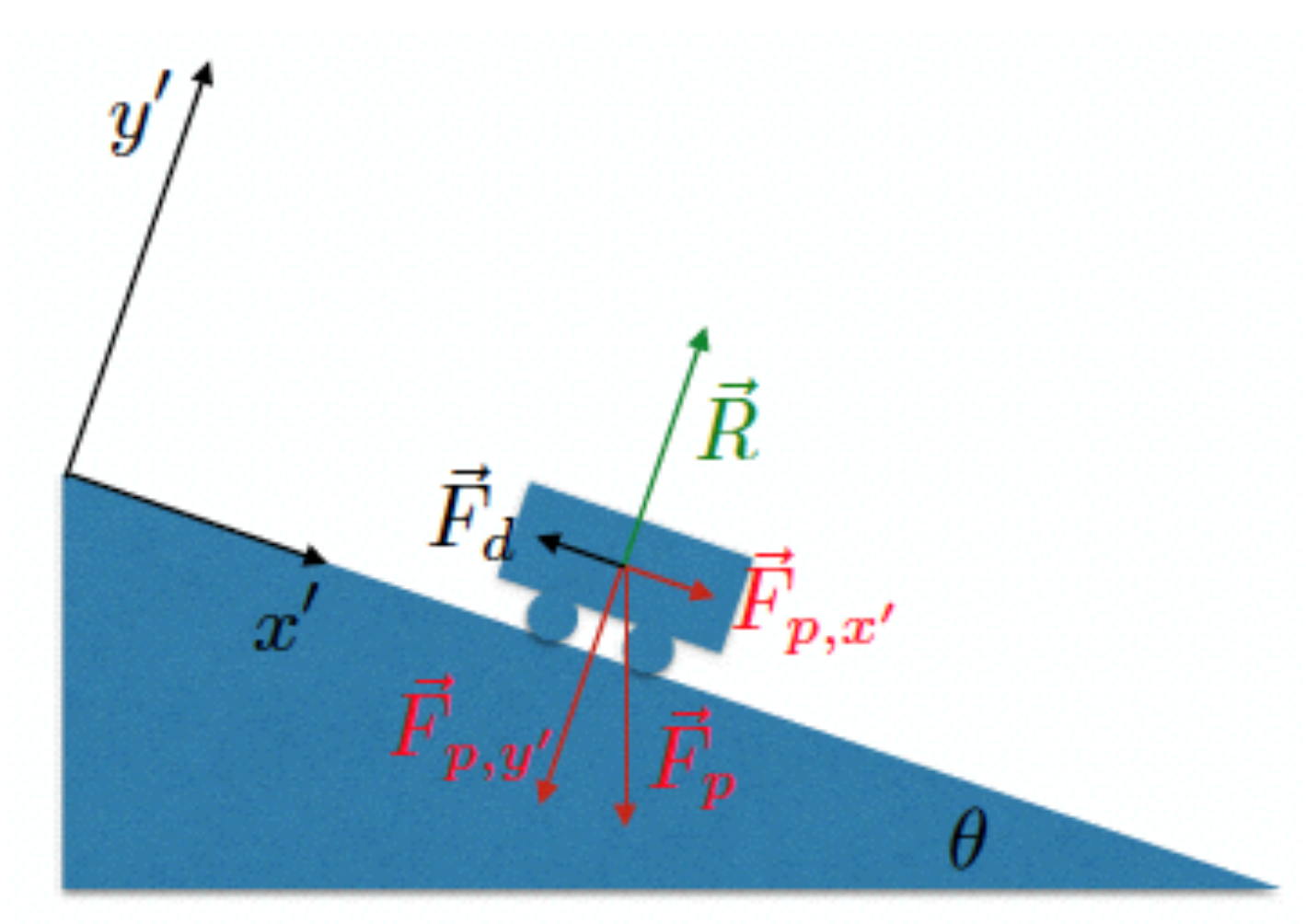

Le equazioni del moto nel nuovo sistema di riferimento x' ed y' sono:

$$ma_{x'} = F_{p,x'} \pm F_d \tag{1}$$

$$ma_{y'} = F_{p,y'} + R \tag{2}$$

Dalla seconda equazione si ottiene  $R = -F_{p,y'} = mg\sin\theta$ , quindi  $F_d = \mu_d R = \mu_d mg\sin\theta$ .

In conclusione le equazioni del moto nel nuovo sistema di riferimento x' ed y' sono:

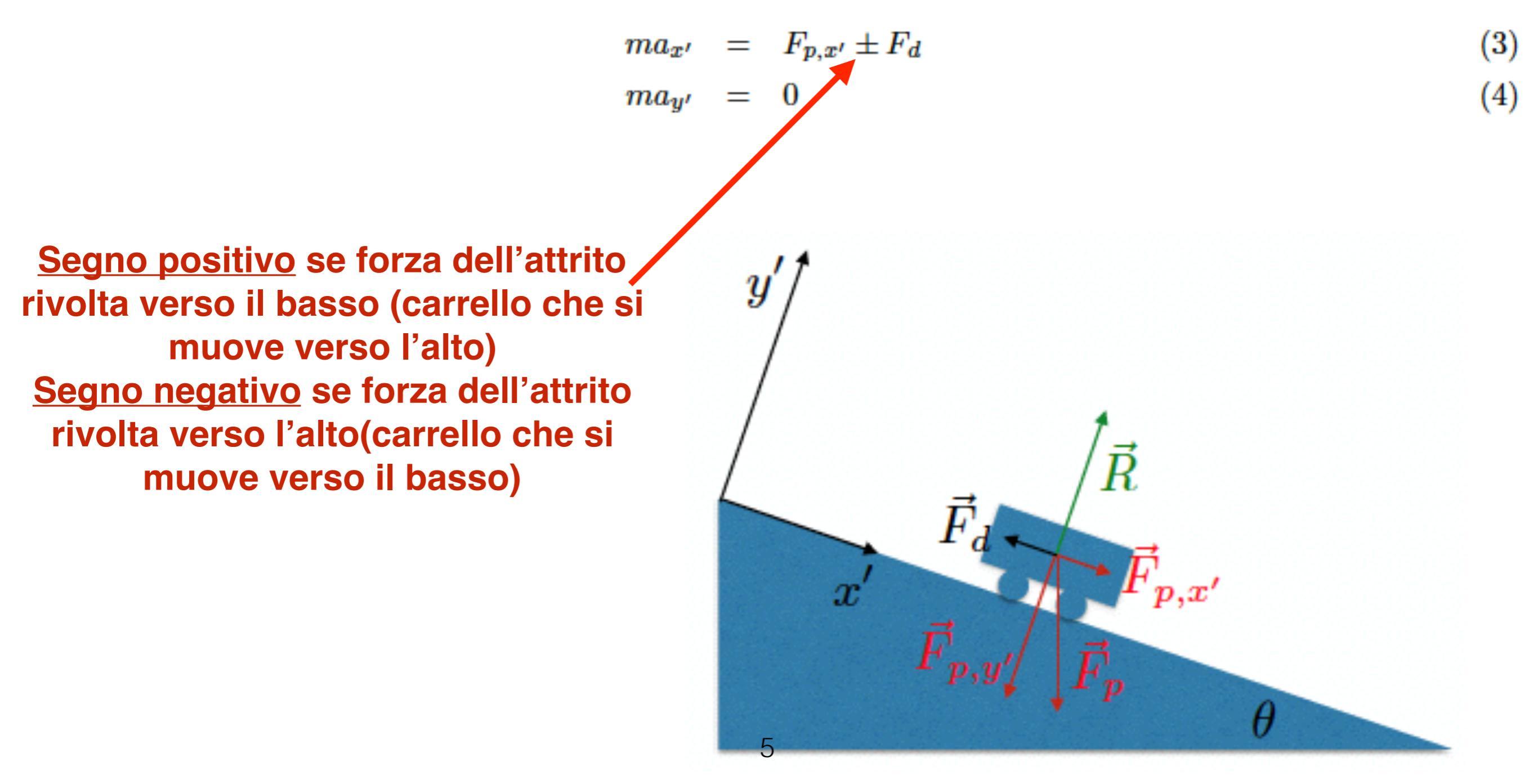

Il segno nella prima equazione (3) per l'attrito  $(\pm F_d)$  dipende dalla direzione del moto. In particolare:

- Se il moto è ascendente ( $v_{x'} < 0$  nel sistema di riferimento x'), si ha  $ma_{x'} = F_{p,x'} + F_d$ .
- Se il moto è discendente ( $v_{y'} < 0$  nel sistema di riferimento x'), si ha  $ma_{x'} = F_{p,y'} F_d$ .

La soluzione delle equazioni del moto è quella di un moto uniformemente accelerato lungo x' con accelerazione:

$$a_{x'} = g\sin\theta \pm \mu_d g\cos\theta \tag{5}$$

Per angoli piccoli si può usare l'approssimazione  $\sin \theta \sim \theta$  e  $\cos \theta \sim 1$ . Si ottiene quindi una dipendenza lineare per l'accelerazione  $a_{x'}$  rispetto all'angolo di inclinazione  $\theta$  del piano:

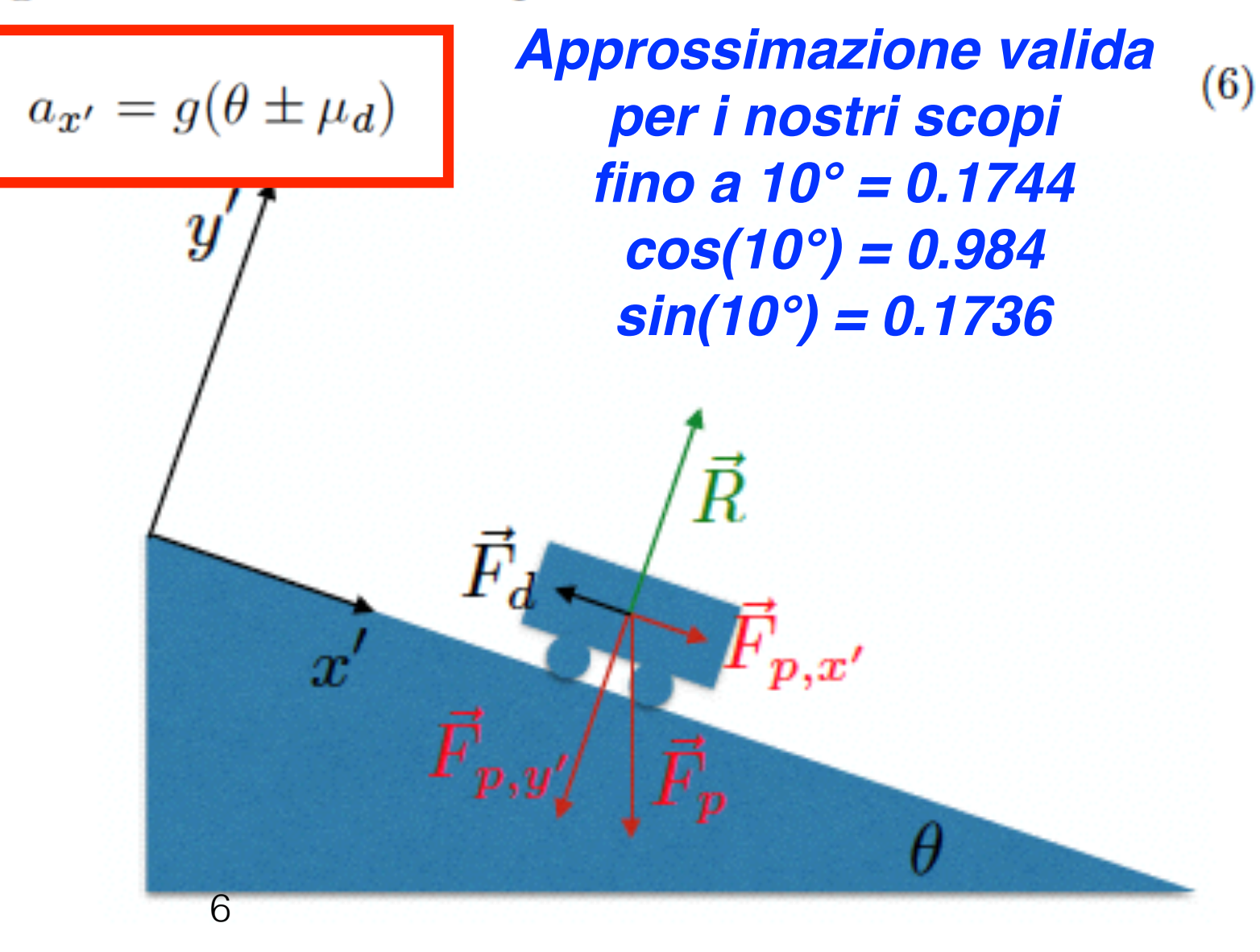

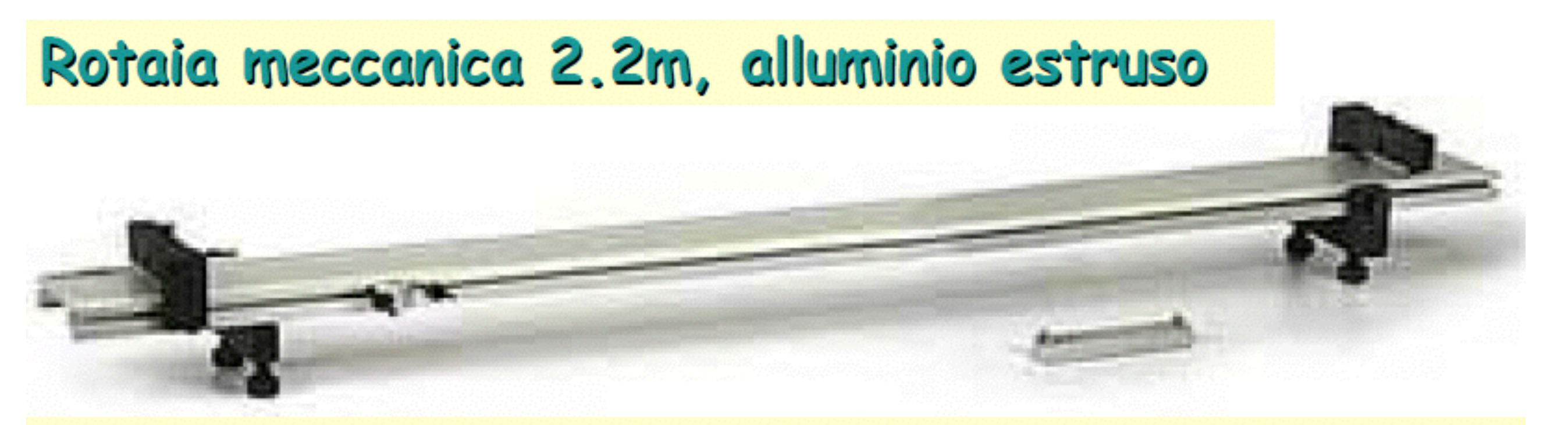

Carrello a basso attrito con pistone a molla e zavorra supplementare. È composto da un corpo in alluminio lungo circa 17 cm, largo 8,5 cm e alto 4,5 cm con massa di circa 0,500 kg

> 2 tratto dalle note del prof. Meddi

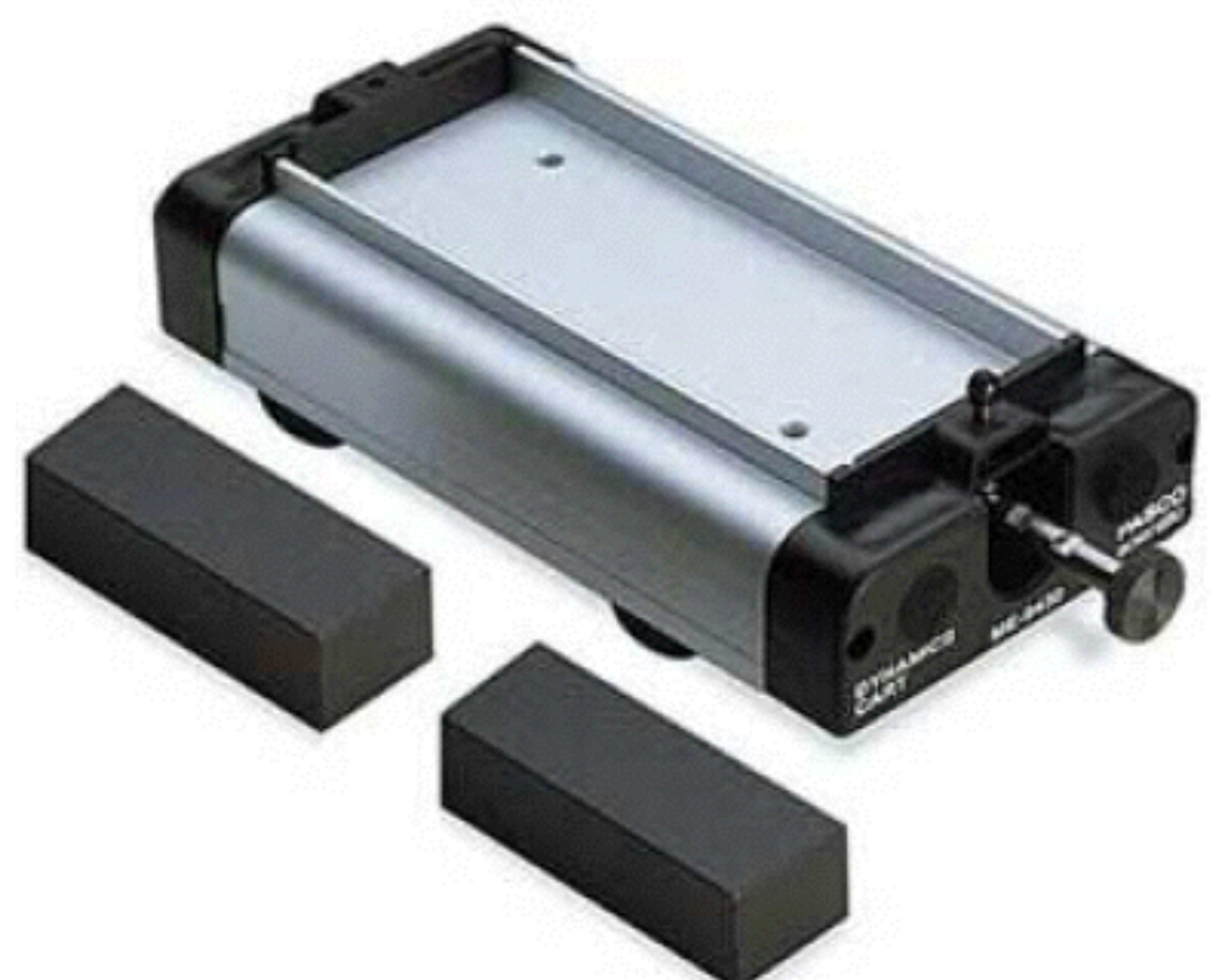

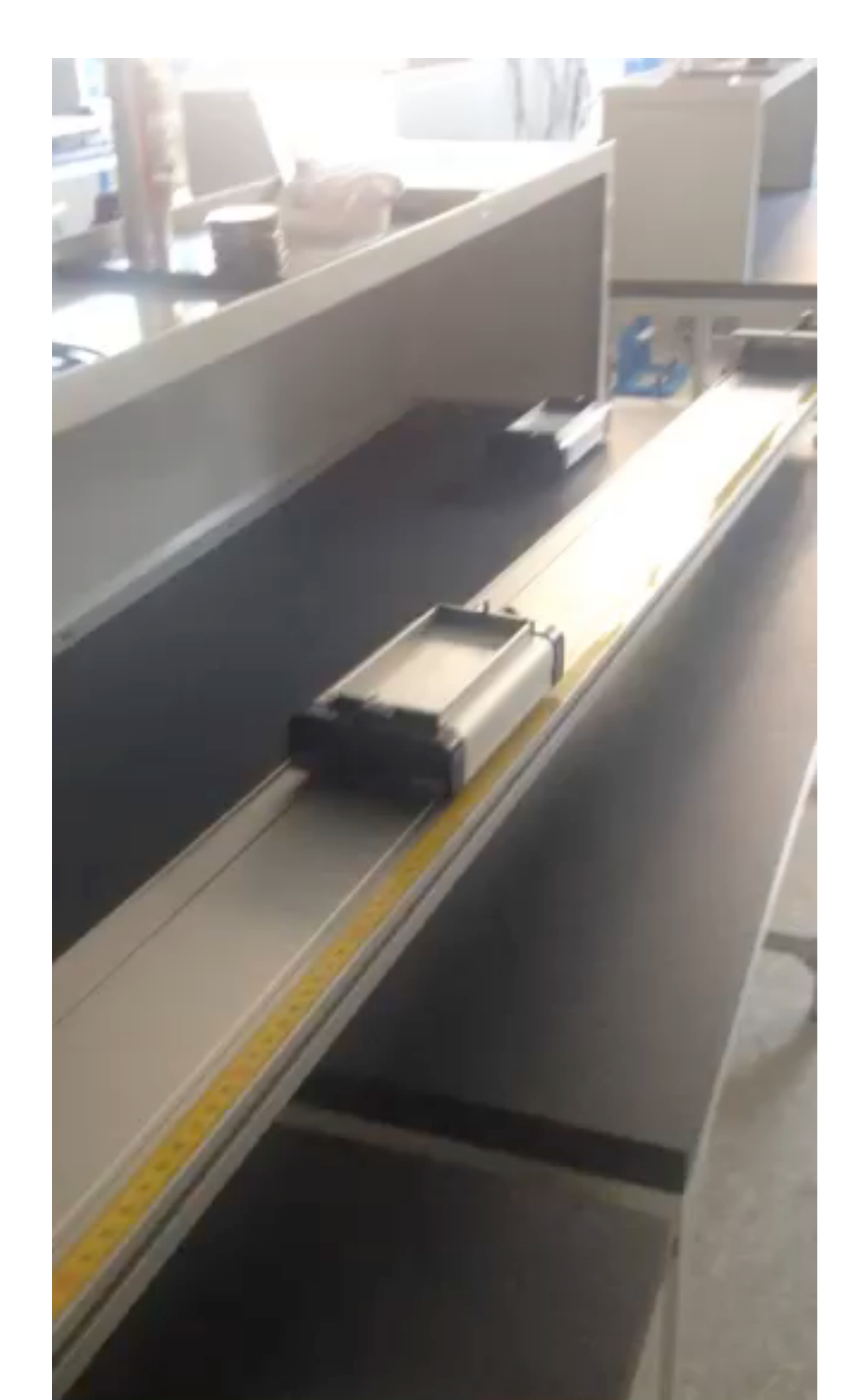

Studio del piano inclinato con il carrello

**Approssimazioni:** 

1) Consideriamo il carrello come punto materiale di massa M

2) Consideriamo l'attrito come radente (si tratta di un corpo che rotola: dunque è un attrito volvente)

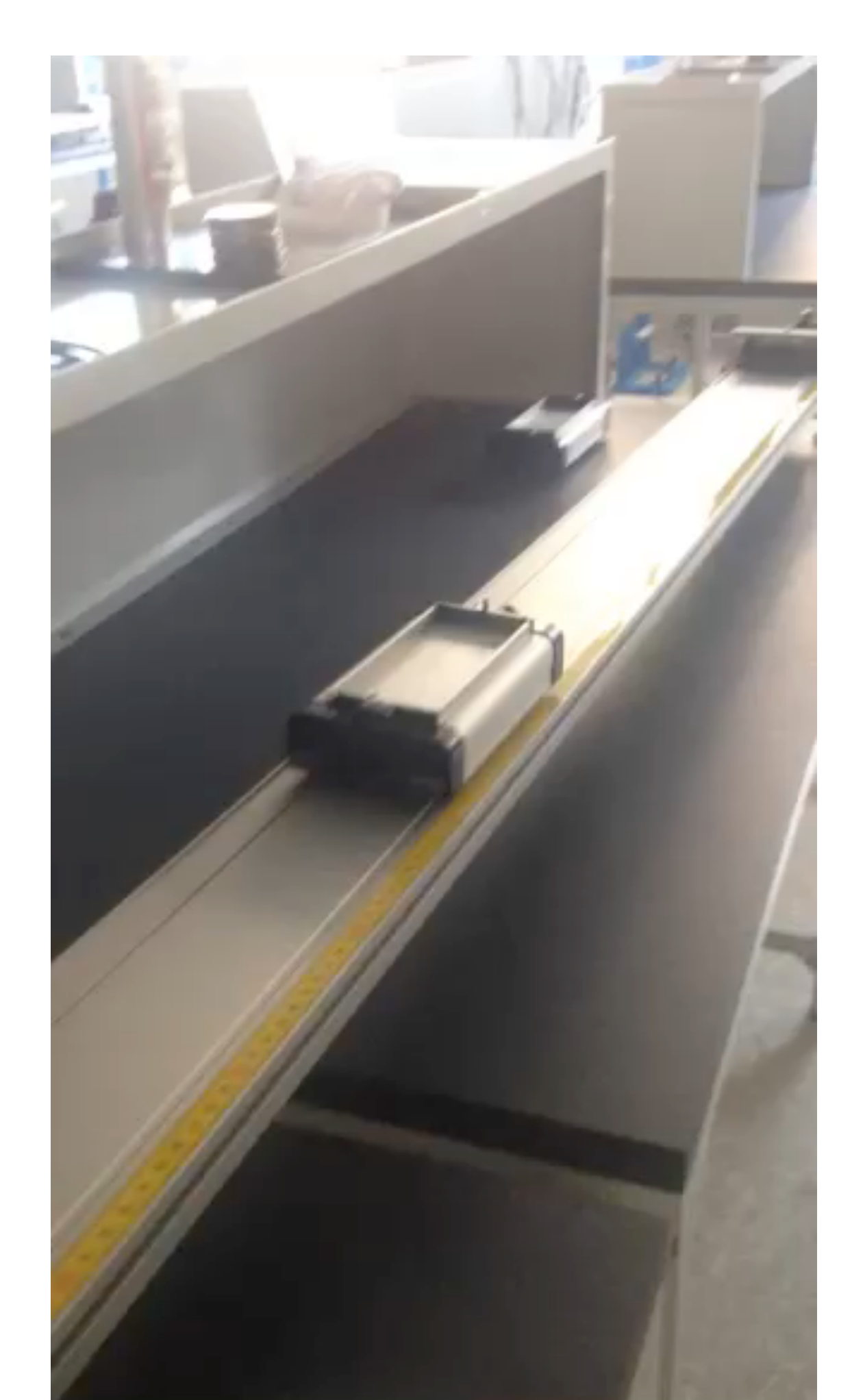

# Studio del piano inclinato con il carrello

Al termine della fase di discesa del carrello sul piano inclinato, questo urterà anelasticamente il supporto di fine il corsa risalendo sino ad una quota inferiore a quella da cui era stato lasciato partire.

Dopo un certo numero di urti, il carrello si fermerà il supporto di fine corsa stesso. Come misuriamo la posizione in funzione del tempo per diversi istanti fra di loro ravvicinati?

## Misura delle posizione mediante Sonar

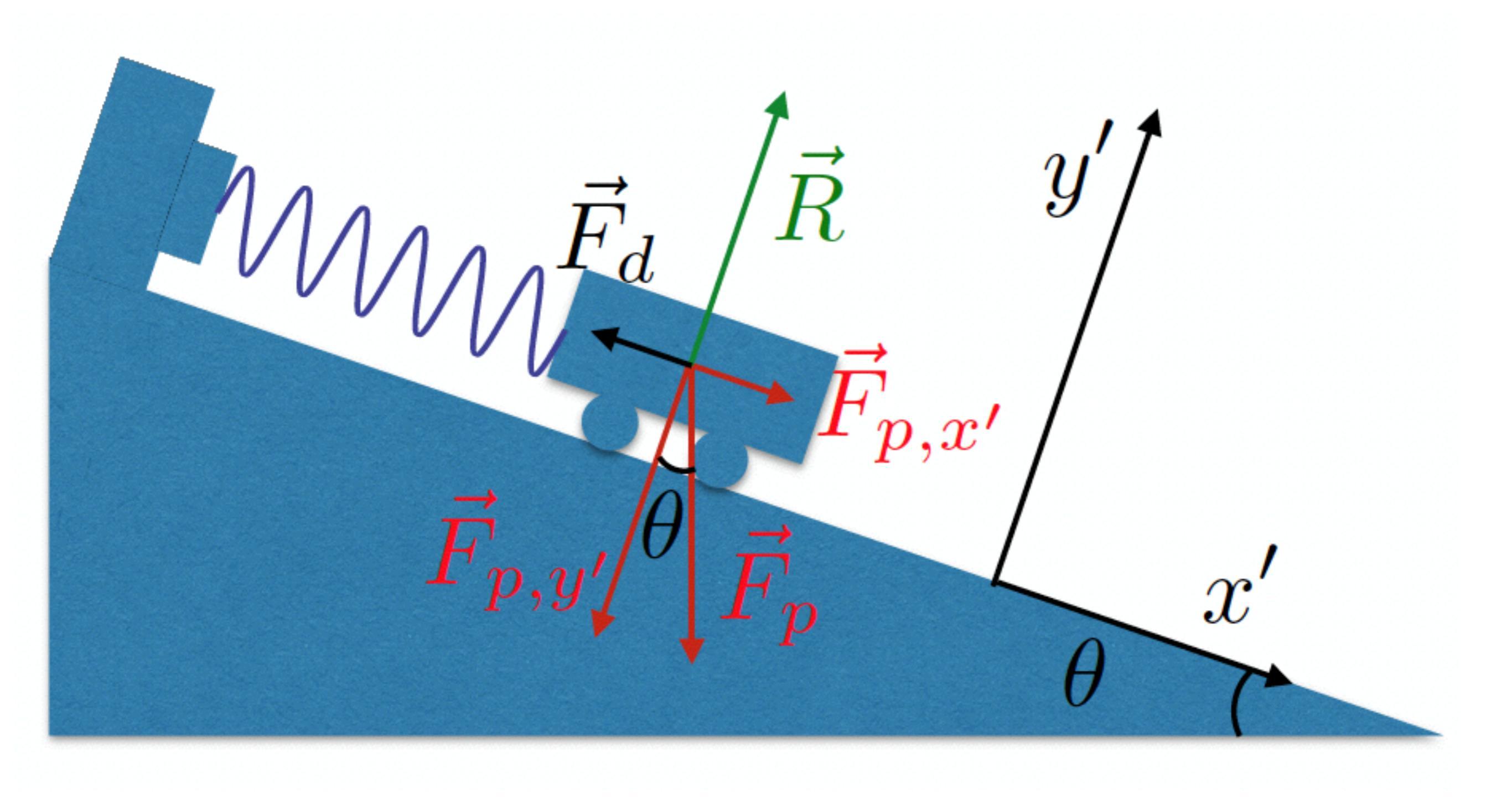

## Come misuriamo la posizione in funzione del tempo per diversi istanti fra di loro ravvicinati?

Distanze ridotte (circa un metro distanza totale percorsa dal carrello):

## misuriamo la posizione ogni 0.05s

frequenza di misura della posizioni pari a 20 Hz

#### Motion sensor CI-6742A

#### Troubleshooting

If the Motion Sensor fails to perform satisfactorily, try these steps:

- Ensure that the target object is no closer than 15 cm.
- Switch the range switch to the other setting.
- Adjust the aim left, right, up, or down. In some cases the Motion Sensor works best when it is aimed slightly to the side or above the target in order to exclude interfering objects.
- Improve the target by adding a larger or harder surface to reflect ultrasound. A small object can be a better reflector than large object if it has a harder surface.
- Remove interfering objects near the target object or sensor.
- Increase or decrease the sample rate.

- Set the range switch to short range (□) or long range (<sup>↑</sup>/<sub>1</sub>) setting.
  - Select I for measuring a cart on a track.
  - Select for measuring most other objects.

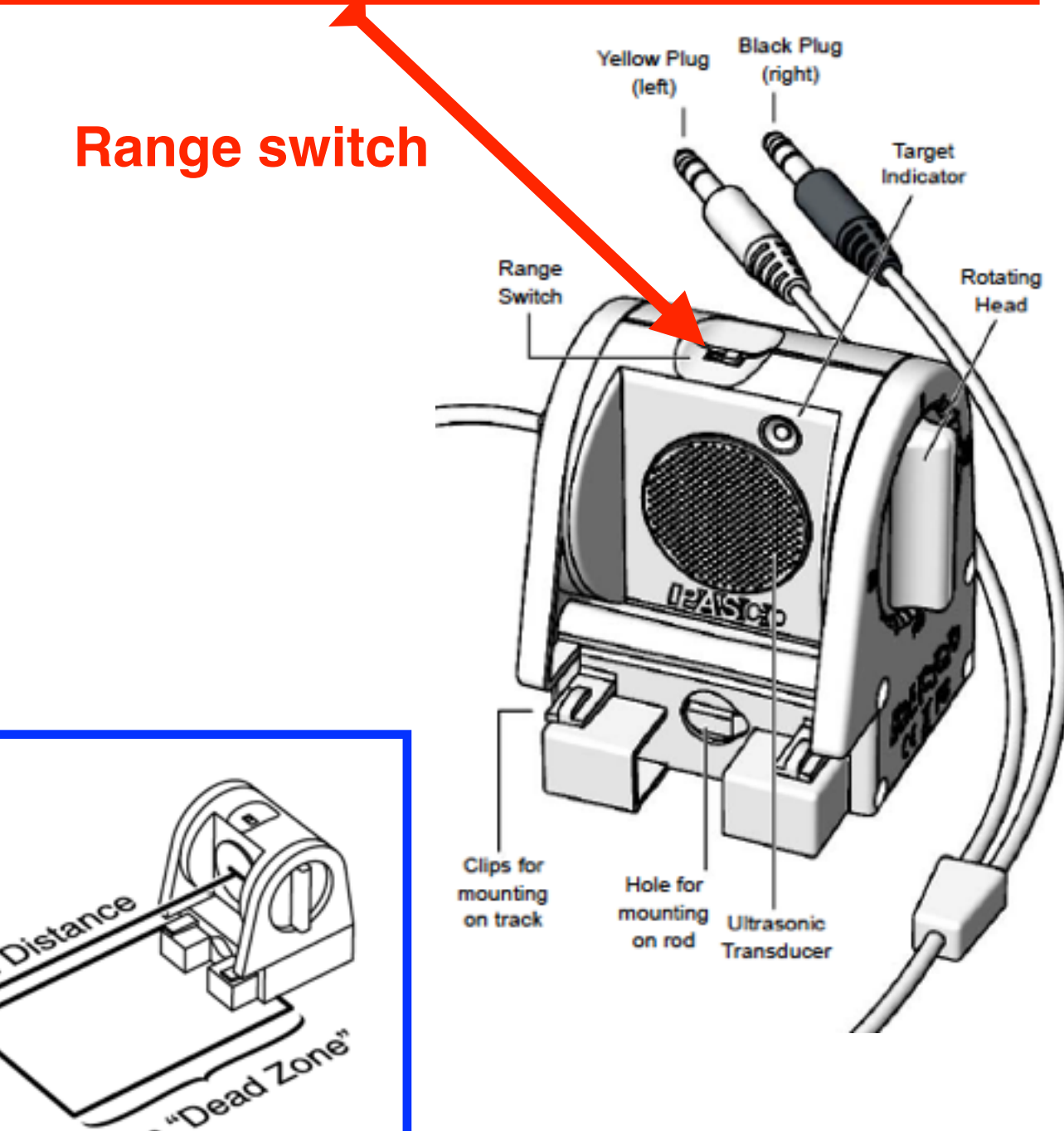

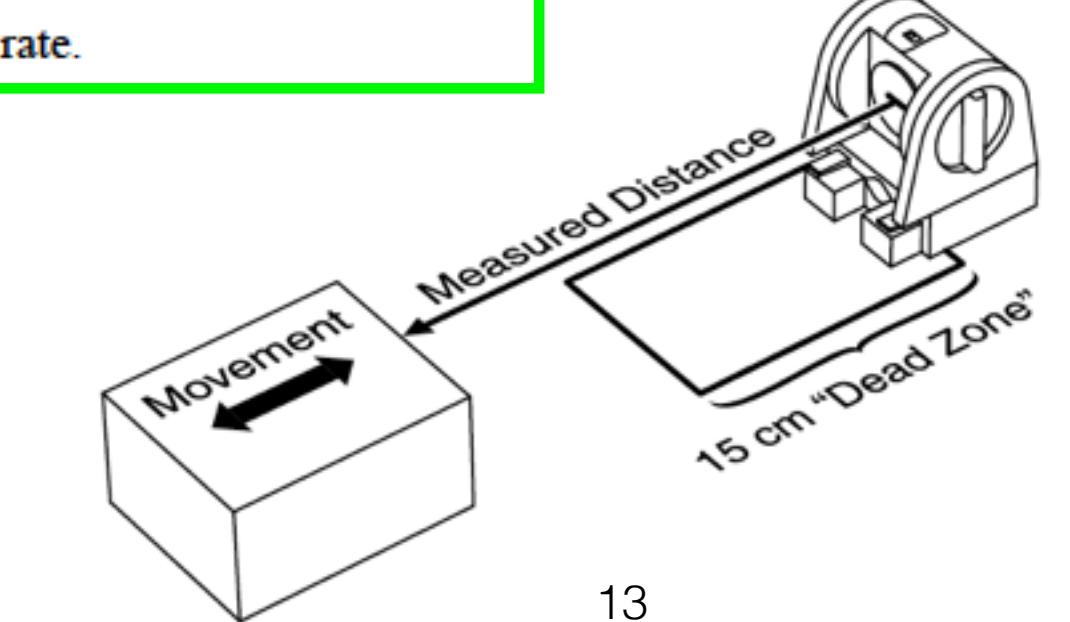

## Misura delle posizione mediante Sonar

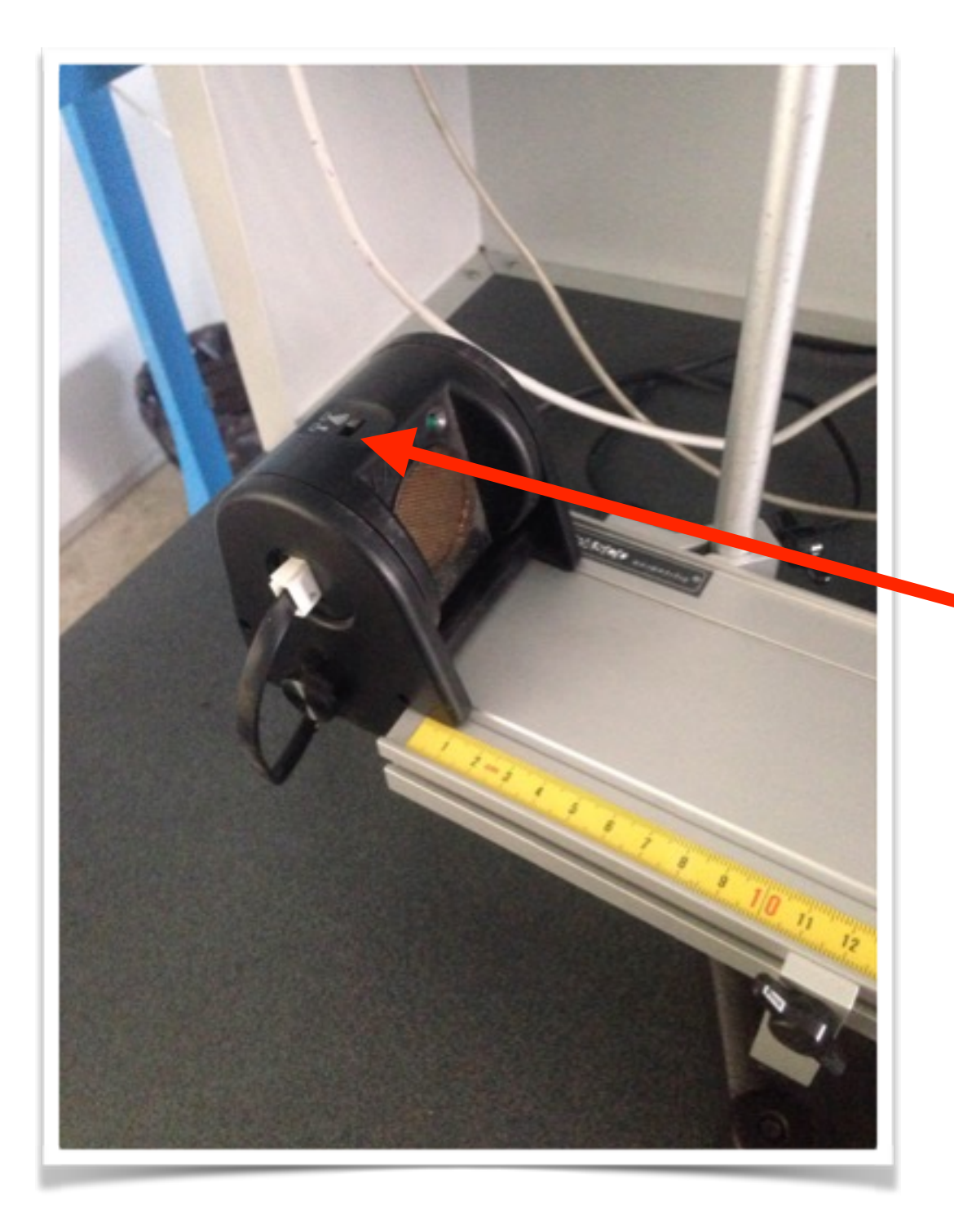

1) Pulsante per selezionare il "cono" di funzionamento del sonar: ristretto o ampio (RANGE SWITCH)

verificare che carrello sempre nel campo "visivo" del Sonar

(consigliata modalità ristretta)

2) Orientare il sonar parallelo alla rotaia

## **INTERFACCIA CON IL COMPUTER**

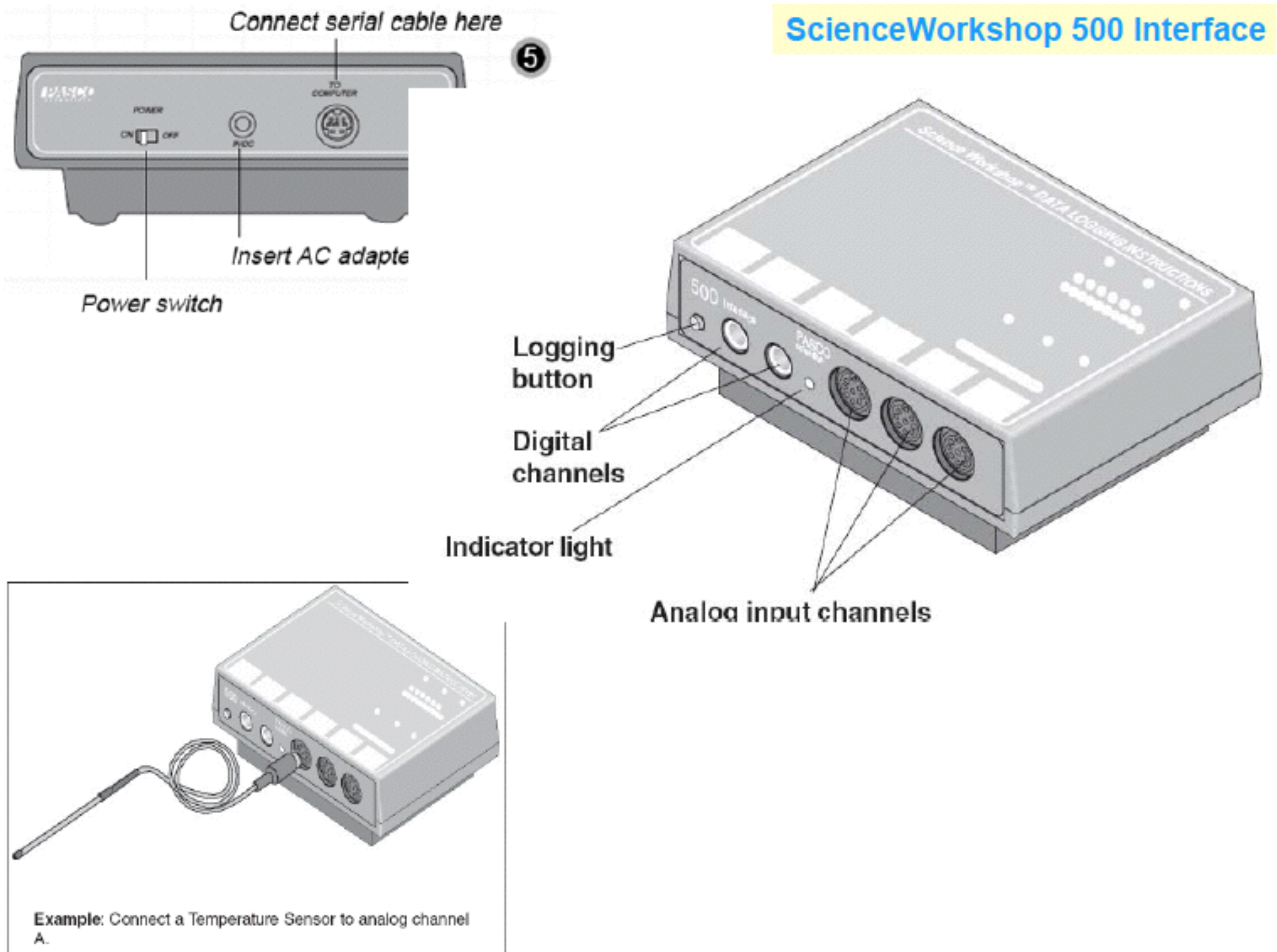

# **ddd**STUDIO<sup>®</sup> Data Collection & Analysis Software

#### http://www.pasco.com/file\_downloads/datastudio/ds\_starter\_manual.pdf

Double-clicking the DataStudio icon on your desktop will launch the DataStudio software.

When DataStudio opens, a Welcome to DataStudio navigator screen will appear with four options:

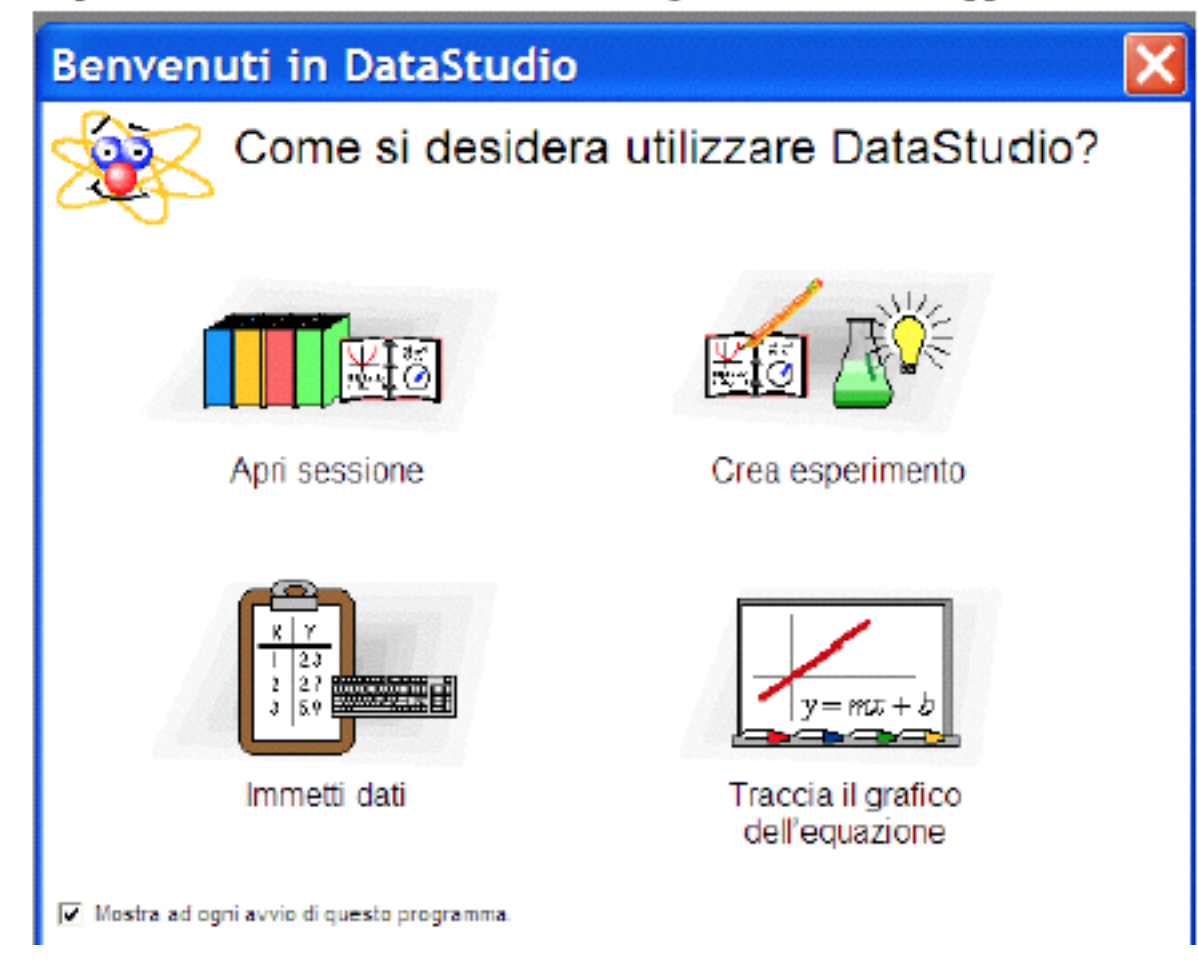

# Scopo dell'esperienza

- Misura dell'accelerazione di gravità  $\boldsymbol{g}$
- Misura del coefficiente di attrito $\mu$

# 3) Calibrazione della strumentazione

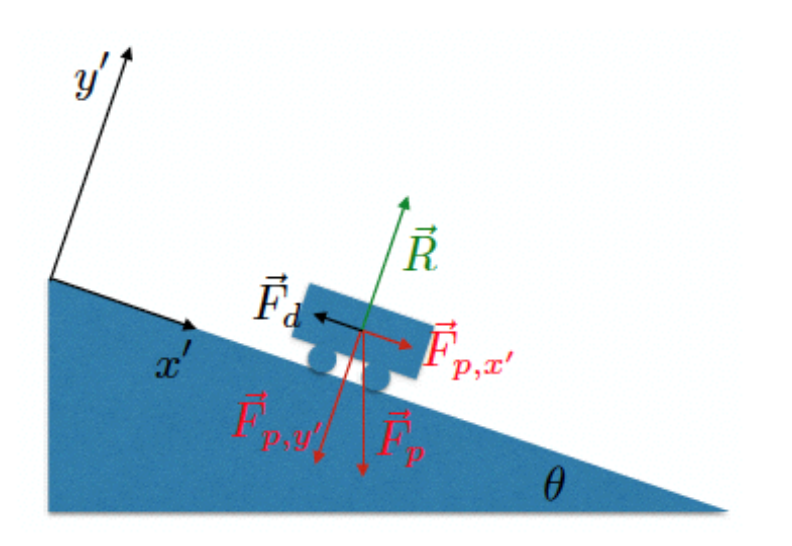

Figure 2: Schema delle forze per il moto su un piano inclinato.

#### Procedura sperimentale

0. Operazioni preliminari - calibrazione del sistema di acquisizione e stima delle incertezze sulla posizione

Per accedere al sistema di acquisizione:

- Aprire il programma "Data Studio".
- Selezionare "Crea Esperimento".
- Selezionare "Aggiungi un Sensore o uno Strumento".
- Selezionare "Sensore di moto rettilineo".
- Selezione una frequenza di campionamento di 20 Hz.

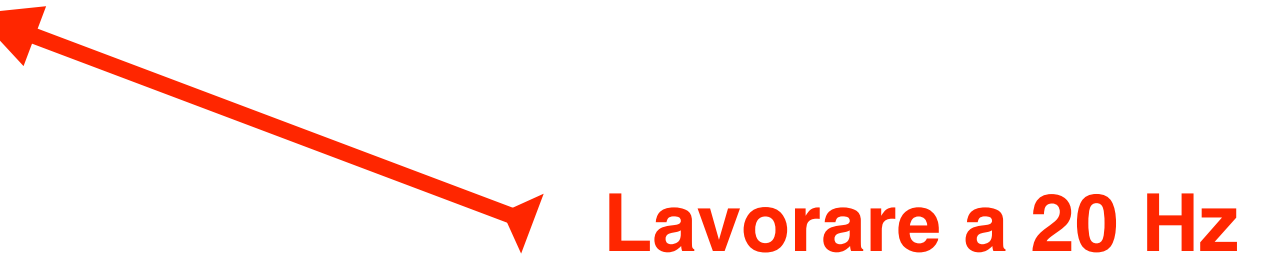

a

All'apertura del programma selezionare "Crea Esperimento"

E' necessario indicare al software che tipo di sensore utilizzare

Selezionare "Aggiungi un Sensore o uno Strumento"

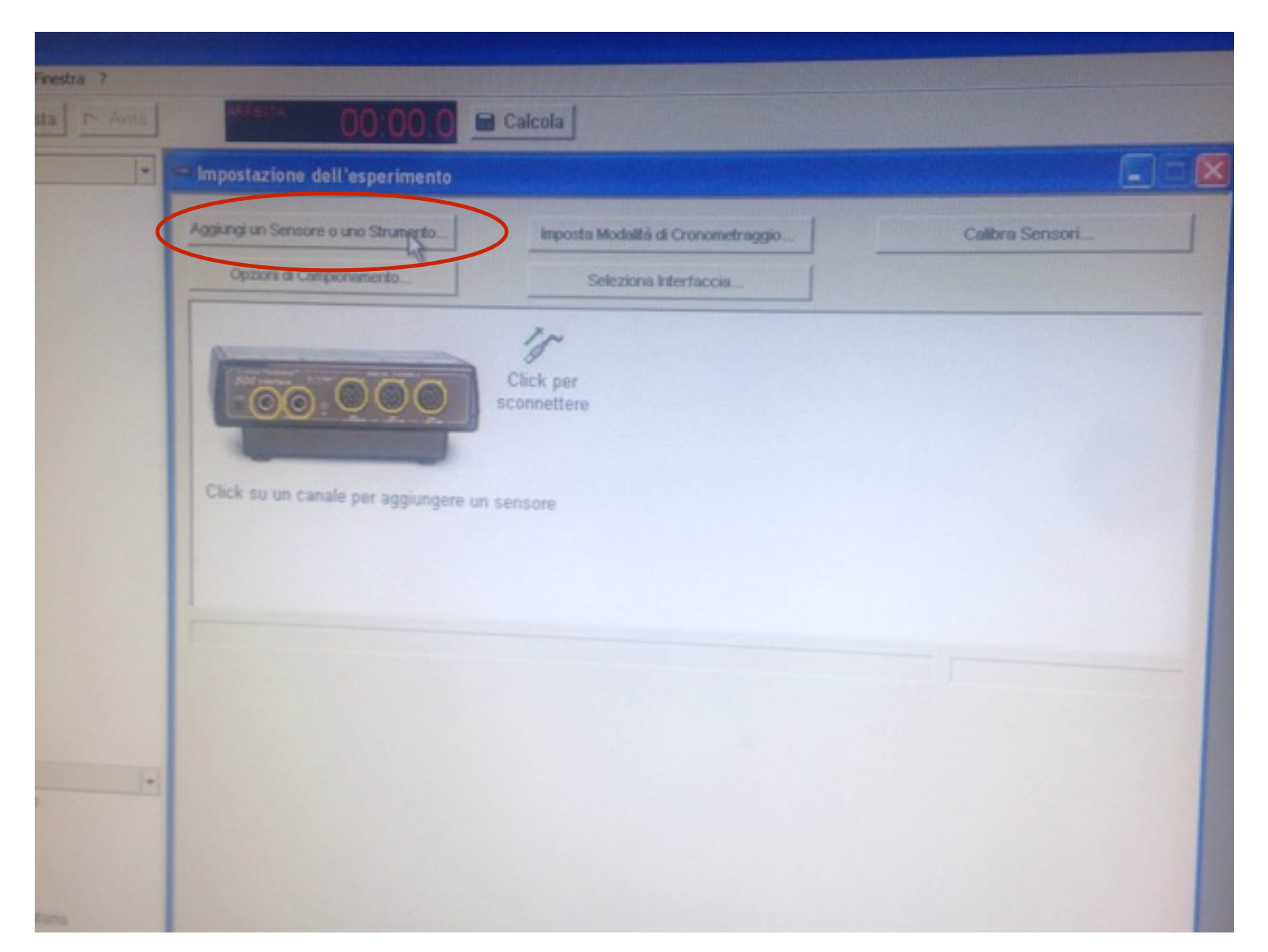

#### Scelta del sensore

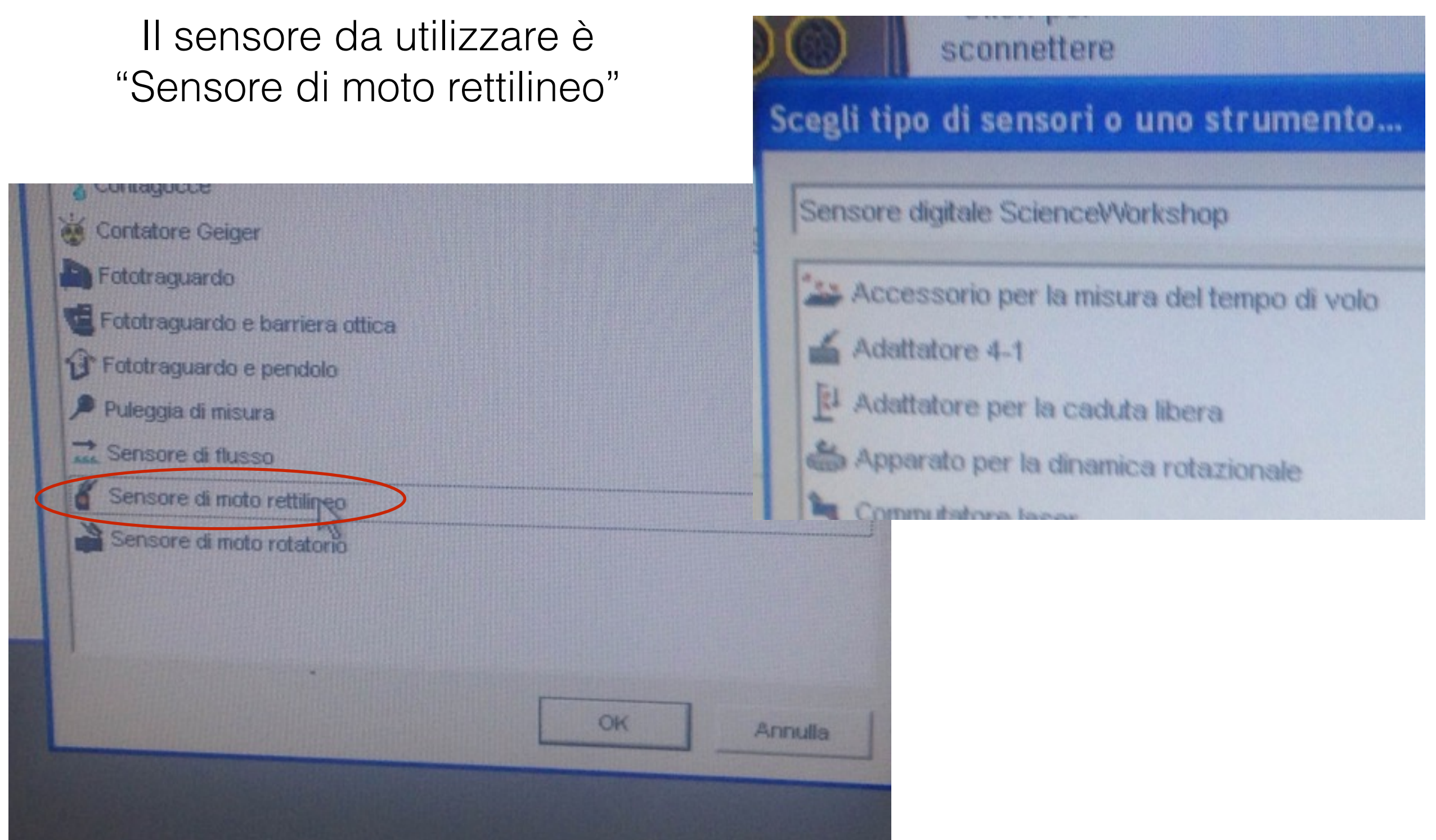

#### Scelta della frequenza di campionamento

Una volta selezione è possibile scegliere la frequenza di campionamento del sonar - corrisponde a quante posizioni al secondo vengono campionate

| ensore di moto rettilineo | CI-6742<br>Frequenza di compionamento |
|---------------------------|---------------------------------------|
| Unità di misura           |                                       |
| P.                        | Selezionare 20 Hz                     |
| -                         | Reduct & complomemento mediando       |
|                           | F Azzera lettura alla partenza        |
|                           | F Carebra e segno si tutti ) campiora |
|                           |                                       |

Determinare la configurazione corrispondente ad un angolo  $\theta = 0$ . Verificare che il piano inclinato sia ad angolo  $\theta = 0$  utilizzando la livella, ed effettuando misure di quota rispetto al tavolo in diversi punti.

Procedura di calibrazione:

- 1) Posizione il piano inclinato all'angolo  $\theta = 0$  determinato precedentemente.
- 2) Utilizzare il programma in modalità calibrazione.
- Posizionare il carrello a distanza di 1 m, letta sulla scala graduata solidale al piano inclinato, rispetto al sonar.
- 4) Impostare sul programma la distanza di 1 m per il sensore.

#### Calibrare il sensore

Per calibrare il sensore, posizionare il carrello ad 1m sulla scala graduata

Nel programma di acquisizione, si deve impostare quale distanza letta dal sonar corrisponde ad 1m (distanza a cui si è posizionato il carrello)

| Sensore di moto rettilicos                  |            |                                                               |                                          |
|---------------------------------------------|------------|---------------------------------------------------------------|------------------------------------------|
| Grandezzy Sensore di moto rettilineo        | Frequenza  | Sensore di moto rettilineo                                    |                                          |
| -Distanza di Calibraziano                   |            | Grandezze Sensore di moto rettilineo                          | Frequenza di campionam                   |
| 1.000 m 0,966 m                             | Sensor Sar | Distanza di Calibrazione Distanza Misurata<br>1.000 m 1,038 m | Sensor Sampling Options                  |
| Imposta Distanza = Distanza di Calibrazione | F React    | Imposta Distanza = Distanza di Calibrazione                   | F Retubilit pampionamerin<br>Frequenza i |
|                                             | F Azzera   |                                                               | Combia e seguio di kotta                 |
|                                             | Cambra     |                                                               |                                          |

Determinare la configurazione corrispondente ad un angolo  $\theta = 0$ . Verificare che il piano inclinato sia ad angolo  $\theta = 0$  utilizzando la livella, ed effettuando misure di quota rispetto al tavolo in diversi punti.

Procedura di calibrazione:

- Posizione il piano inclinato all'angolo θ = 0 determinato precedentemente.
- 2) Utilizzare il programma in modalità calibrazione.
- Posizionare il carrello a distanza di 1 m, letta sulla scala graduata solidale al piano inclinato, rispetto al sonar.
- Impostare sul programma la distanza di 1 m per il sensore.
- Posizionare il carrello ad una distanza l sulla scala graduata.
- Acquisire per 10 s la posizione del carrello con il sonar.
- Determinare dai risultati ottenuti la migliore stima della posizione letta dal sonar corrispondente alla distanza l sulla scala graduata. In questo modo si determina anche l'incertezza sulla misura della posizione.
- Ripetere le operazioni 5)-7) per 10 distanze diverse nell'intervallo tra 50 e 150 cm.
- 9) Sia x<sub>rif</sub> la posizione letta sulla scala graduata e x<sub>sonar</sub> la posizione letta dal sonar. Riportare su un grafico l'andamento:

$$x_{\rm rif} = \alpha x_{\rm sonar} + \beta \tag{7}$$

- 10) Determinare il valore del coefficiente angolare  $\alpha$  e dell'intercetta  $\beta$ , con le relative incertezze, da un fit dell'andamento lineare di  $x_{rif}$  vs  $x_{sonar}$ .
- 11) Correggere le successive misure di posizione in base all'Eq. (7) e la stima di g secondo il coefficiente  $\alpha$ :

$$g \rightarrow \alpha g$$
 (8)

Nella correzione tenere conto in modo opportuno dell'incertezza su  $\alpha$ .

#### 6.3 Misura di $g\mu_d$

- 1. Con il piano orizzontale misurare l'accelerazione del carrello dopo averlo messo in moto con una velocita piccola. Ripetere l'operazione 5 volte. Estrarre  $g\mu_d$ .
- fare un istogramma dell'accelerazione per individuare eventuali dati spuri ed escluderli

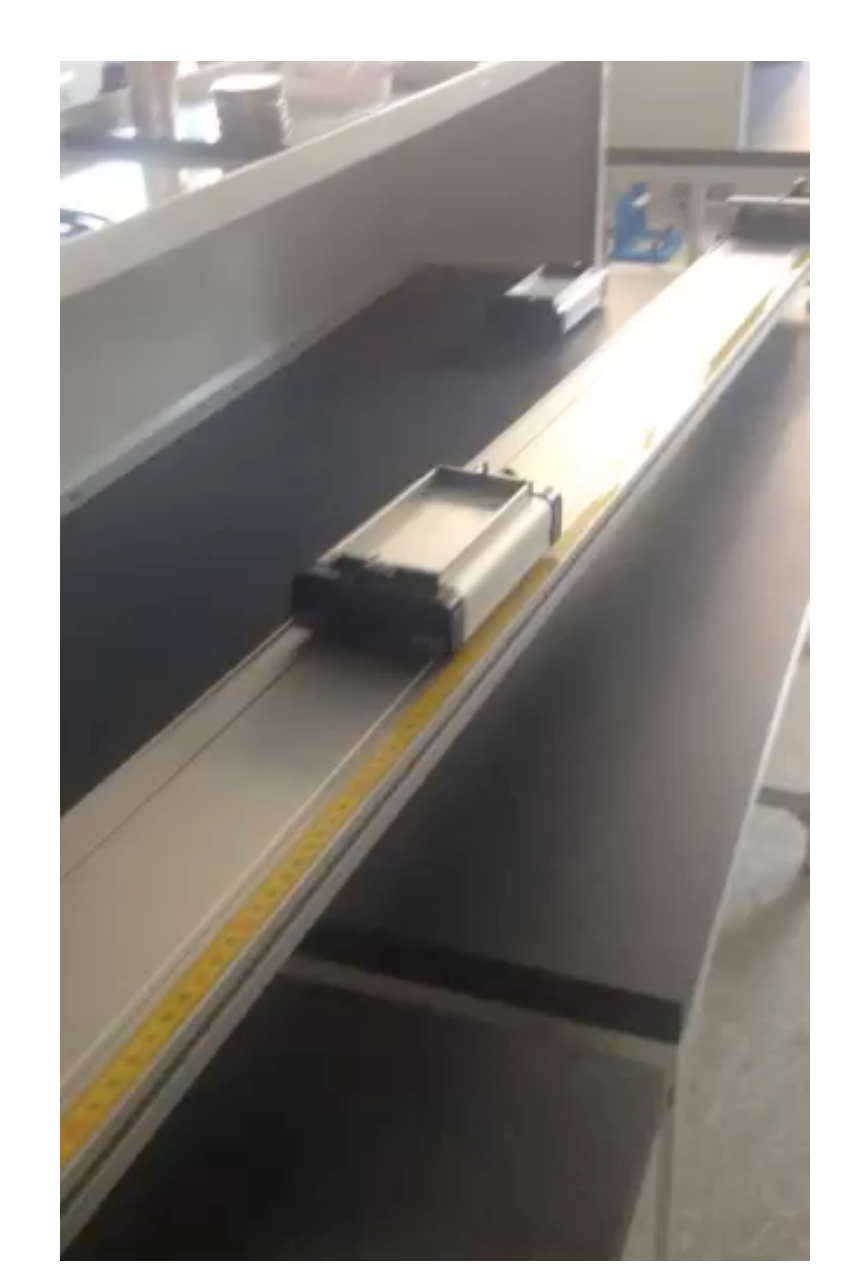

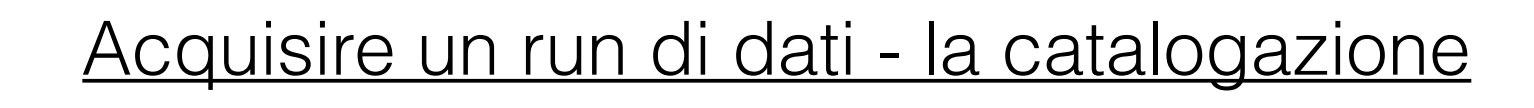

Per iniziare l'acquisizione premere il tasto AVVIA

Per chiudere l'acquisizione, premere il tasto ARRESTA

Per ogni acquisizione, viene creata una Raccolta dati

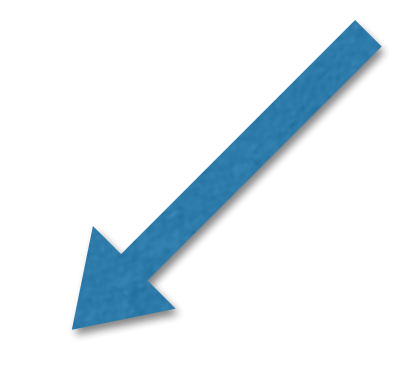

Le Raccolte dati sono numerate con un numero progressivo

Per ogni singola Raccolta dati vengono registrate Posizione, Velocità ed Accelerazione

Importante: Le raccolte dati dell'esperienze sono in numero elevato. E' fondamentale catalogarle in maniera attenta e precisa per poter procedere con l'analisi dei dati

Visualizzare le tabelle di dati

E' possibile visualizzare le tabelle di dati, corrispondenti alle Raccolte acquisite

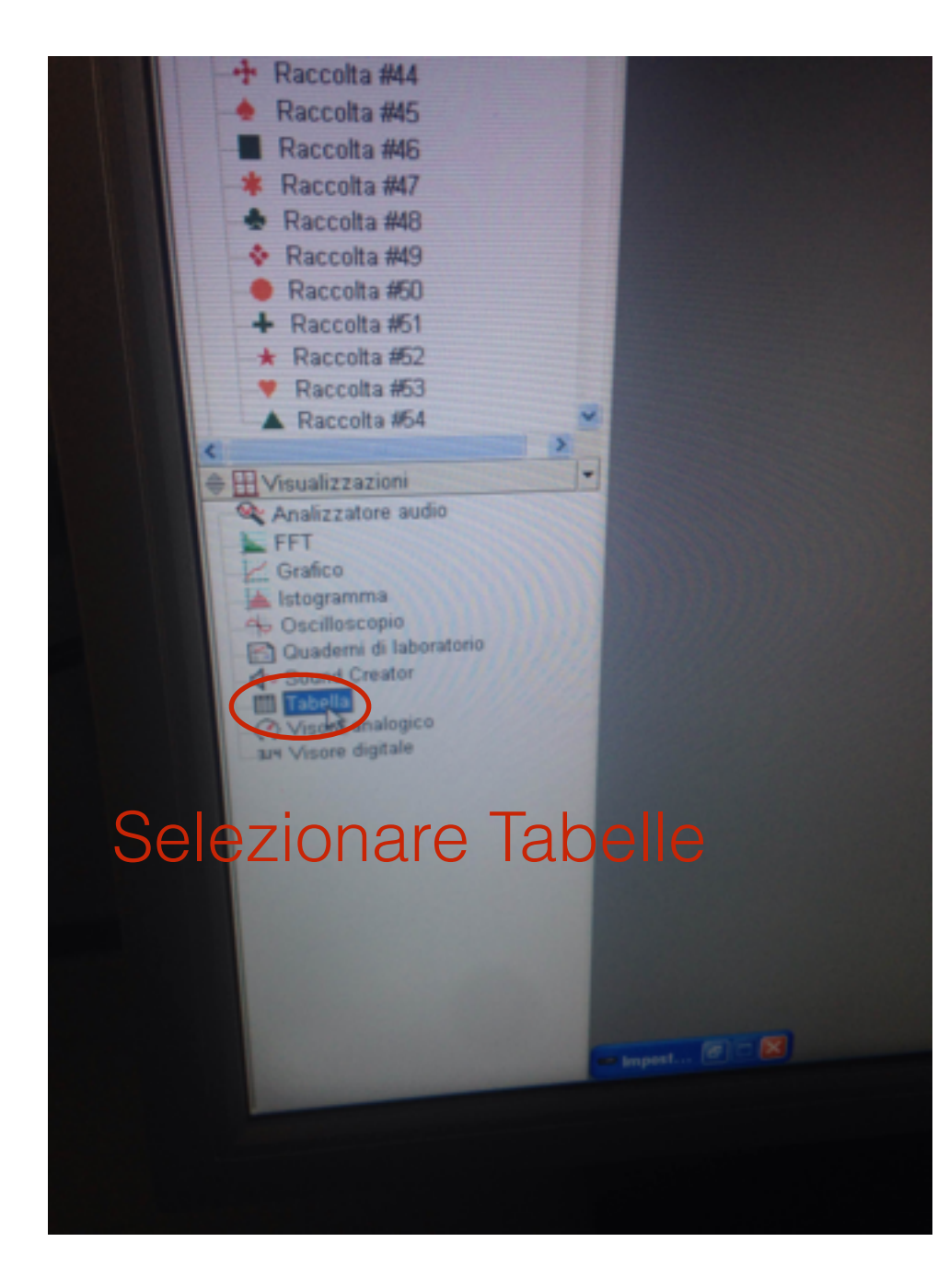

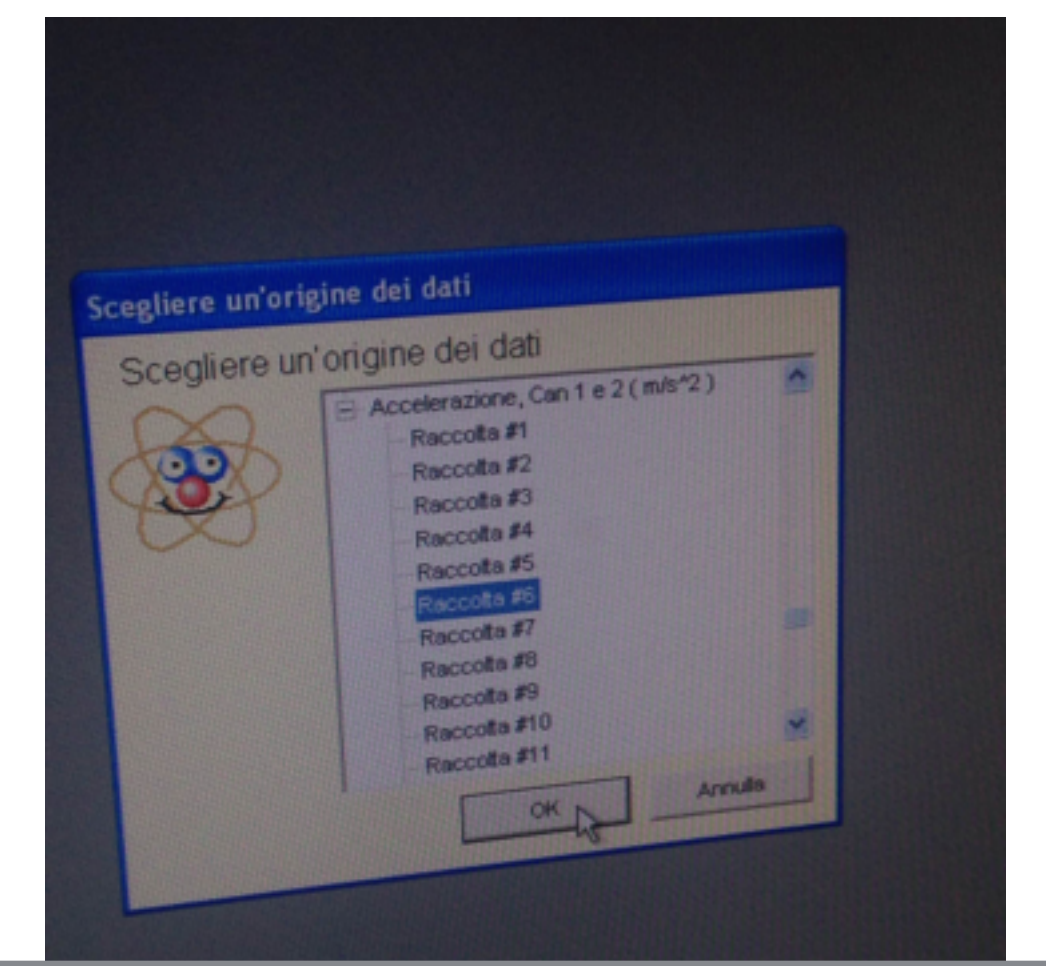

Selezionare: - Quale Raccolta visualizzare - Se si vogliono visualizzare le posizioni, le velocità o le accelerazioni

Esempio di tabella - Raccolta #48, Accelerazioni in funzione del tempo

|   |                        | ):10.1 🔳 Calco           |  |
|---|------------------------|--------------------------|--|
| E | Tabella 1              |                          |  |
|   | 5-10 0 -               | A Dati - X               |  |
| Ĩ | Accelerazion<br>Raccol | ne, Can 1 e 2<br>Ita #48 |  |
|   | Tempo                  | Accelerazione            |  |
|   | (\$)                   | (m/s^2)                  |  |
|   | 0,3047                 | 0,3                      |  |
|   | 0,4048                 | 0,2                      |  |
|   | 0,5050                 | 0,2                      |  |
|   | 0,6052                 | 0,1                      |  |
|   | 0,7054                 | 0,2                      |  |
|   | 0,8057                 | 0,1                      |  |
|   | 0,9059                 | 0,0                      |  |
|   | 1,0061                 | 0,2                      |  |
|   | 1,1064                 | 0,2                      |  |
|   | 1,2066                 | 0,3                      |  |
|   | 1,3069                 | 0,2                      |  |
|   | 1,4072                 | 0,3                      |  |
|   | 1,5075                 | 0,2                      |  |
|   | 1,6078                 | 0,2                      |  |
|   | 1,7081                 | 0,1                      |  |
| • | 1,8085                 | 0,3                      |  |
| - | 1,9088                 | 0,1                      |  |
| - | 2,0091                 | 0,2                      |  |
|   | 2,1095                 | 0,0                      |  |
|   | 2,2098                 | 0,0                      |  |
|   |                        | 0.4                      |  |

Selezionando dati si può scegliere di visualizzare più raccolte simultaneamente

#### <u>Grafici</u>

Con funzionamento analogo alle tabelle è possibile visualizzare i grafici delle differenti Raccolte di dati (posizioni, velocità e accelerazioni)

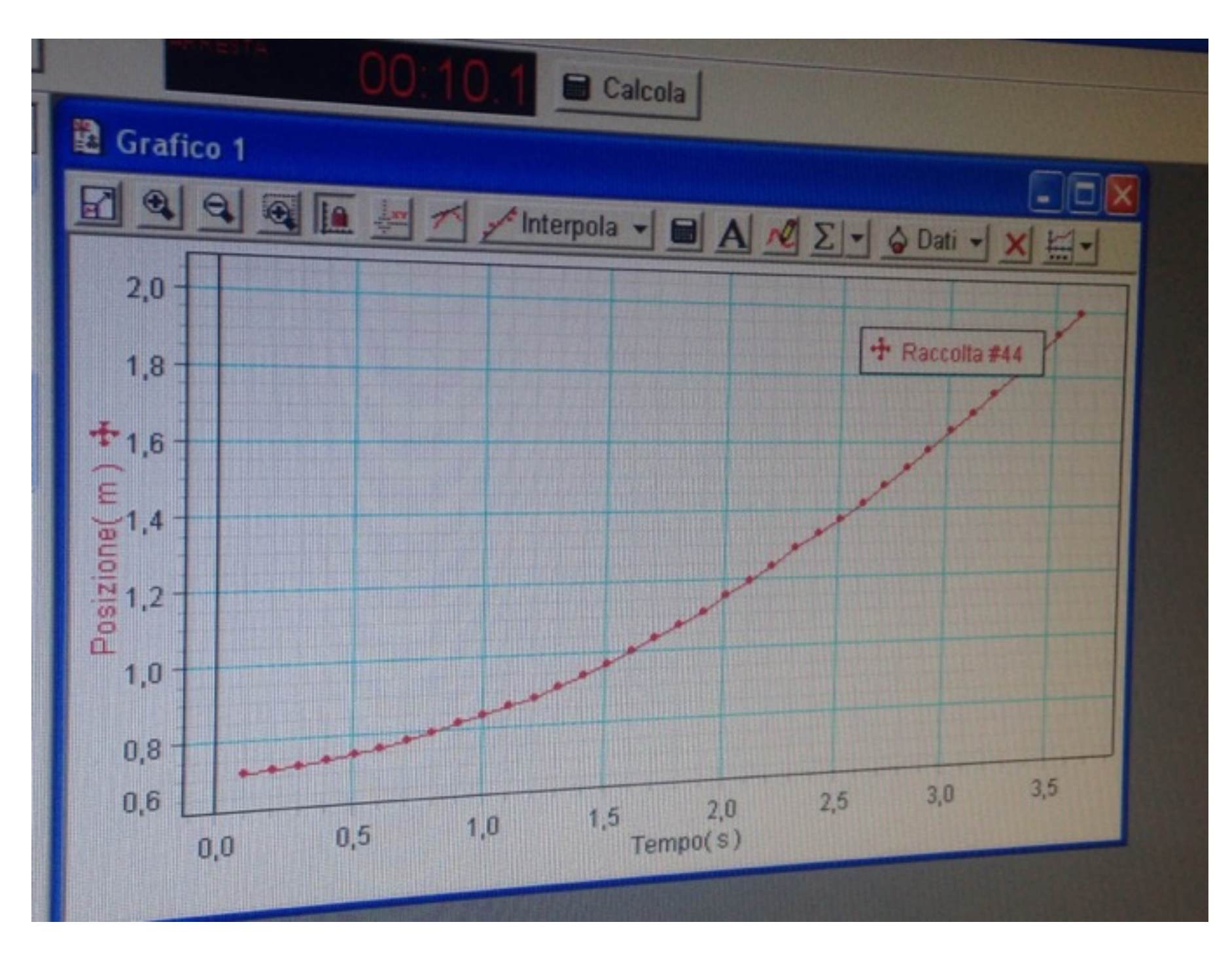

#### Come esportare i dati

#### Selezionare "File" -> "Esporta dati"

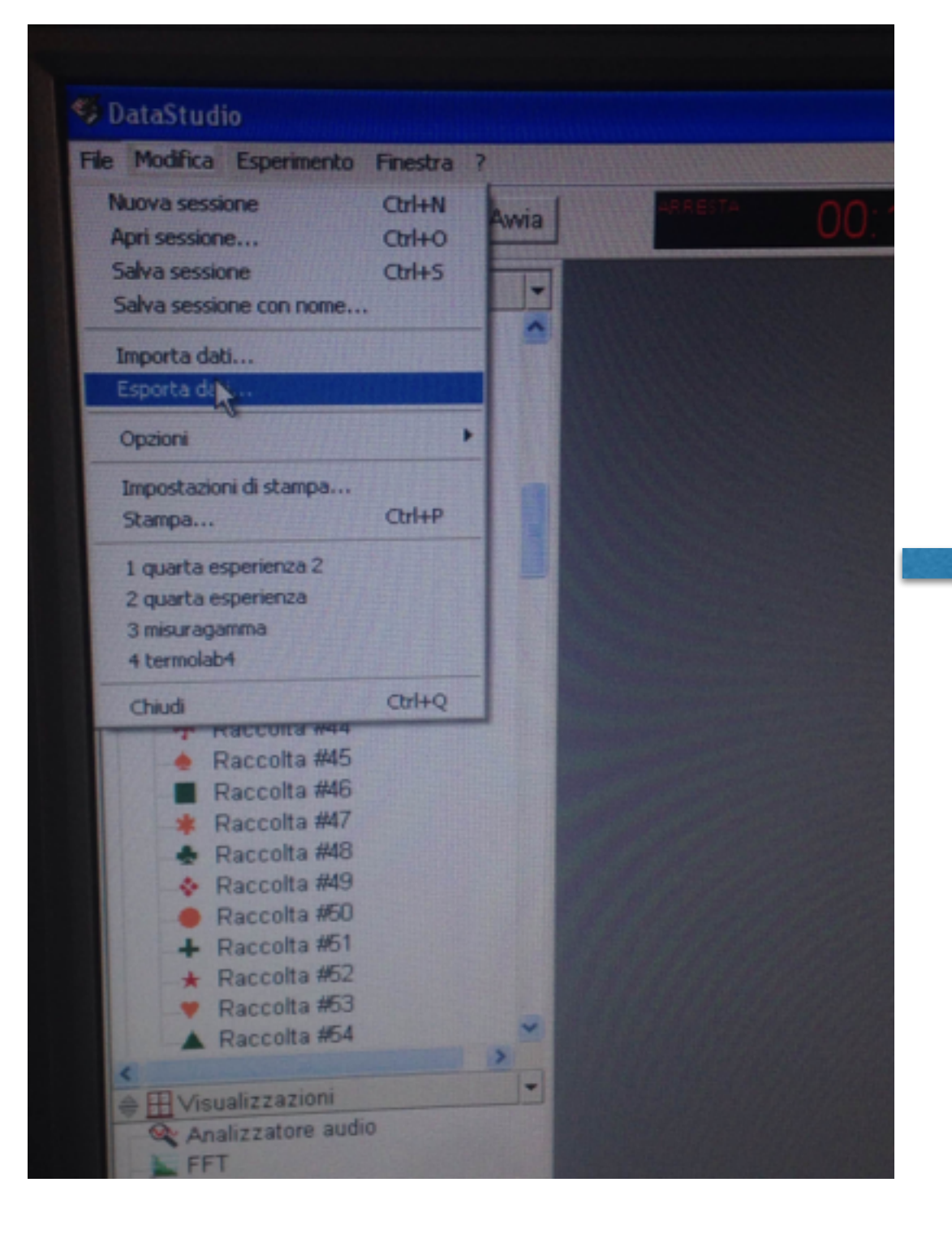

Selezionare quale Raccolta dati esportare, e se esportare posizione, velocità o accelerazioni

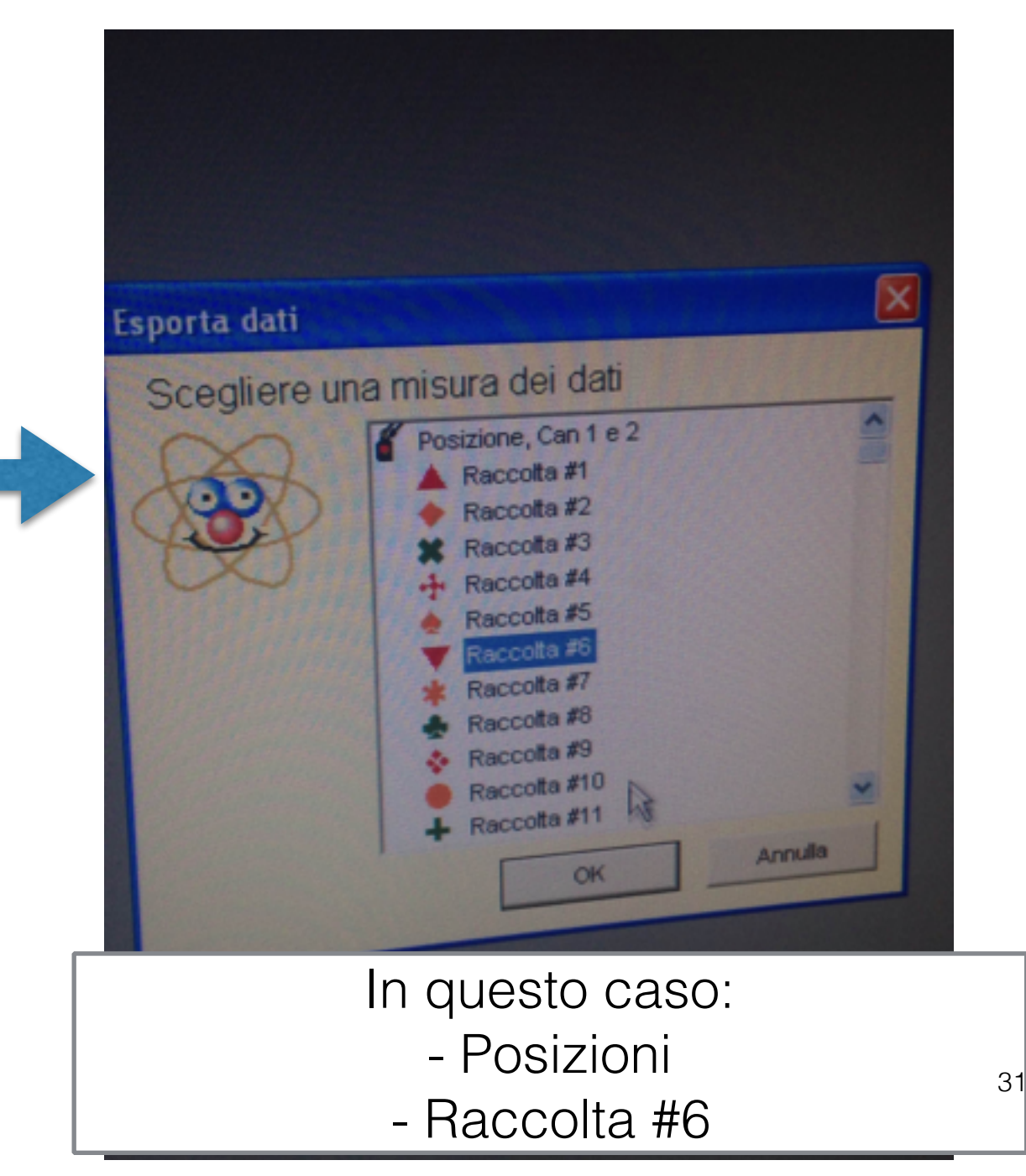

Esportare set multipli di dati

Selezionando "Posizione, Can 1 e 2" (oppure "Velocità, Can 1 e 2" o "Accelerazione, Can 1 e 2")

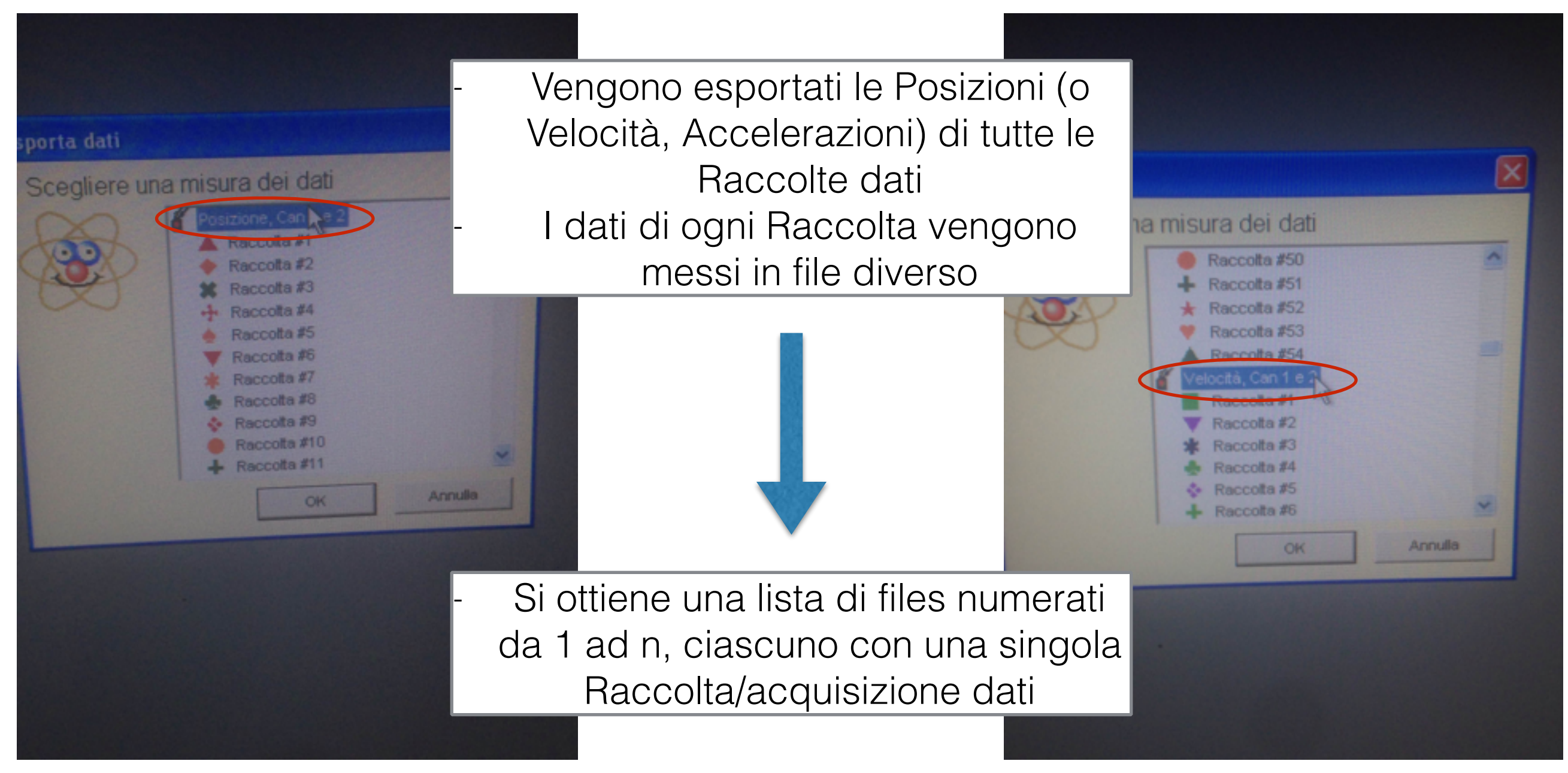

Importante: controllare sempre che l'esportazione è andata a buon fine (ci sono tutti i file, non sono corrotti, ...)

#### 6.4 Misura dell'accelerazione di gravità con la misura dell'accelerazione ad un angolo specifico

- 1. Fissare un angolo (per esempio  $\theta = 0.02$ ) e misurare laccelerazione (media dei valori misurati prima che il carrello sbatta sul sostegno).
- 2. Ripetere l'operazione per almeno
- Estrarre l'accelerazione di gravità combinando con gμ<sub>d</sub> trovato nel punto precedente.

#### 6.4 Misura dell'accelerazione di gravità con la misura dell'accelerazione ad un angolo specifico

- 1. Fissare un angolo (per esempio  $\theta = 0.02$ ) e misurare laccelerazione (media dei valori misurati prima che il carrello sbatta sul sostegno).
- Ripetere l'operazione per almeno 10 volte (riposizionare il piano inclinato ogni volta e rimisurare l angolo).
- Estrarre l'accelerazione di gravità combinando con gμ<sub>d</sub> trovato nel punto precedente.

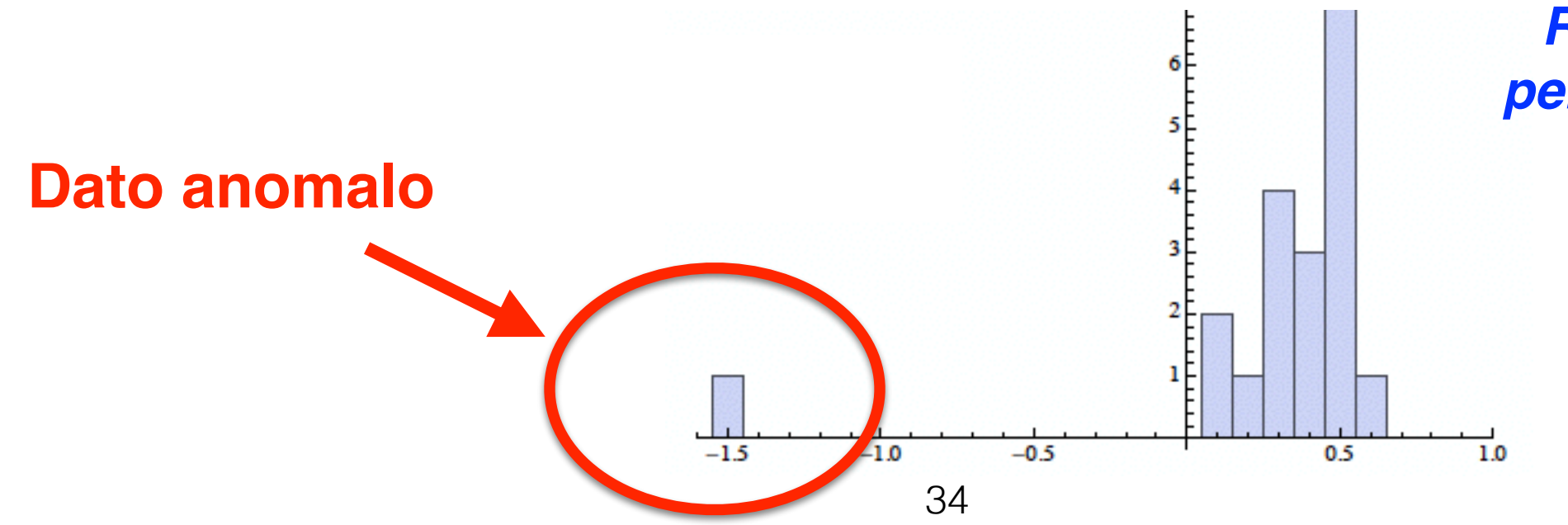

Routine con R per eliminare dati anomali...

- 6.5 Determinazione simultanea dell'accelerazione di gravità e del coefficiente di attrito variando langolo del piano inclinato
  - Misurare l'accelerazione al variare dellangolo di inclinazione. Prendere misure per una decina di angoli fino a un massimo di θ = 0.1.
  - 2. Fare un grafico dellaccelerazione in funzione dellangolo di inclinazione.
  - Estrarre l'accelerazione di gravità dal coefficiente angolare della retta che meglio approssima i punti

## Misura dell'angolo

Per misurare l'angolo di inclinazione, misurare la quota in due diversi punti

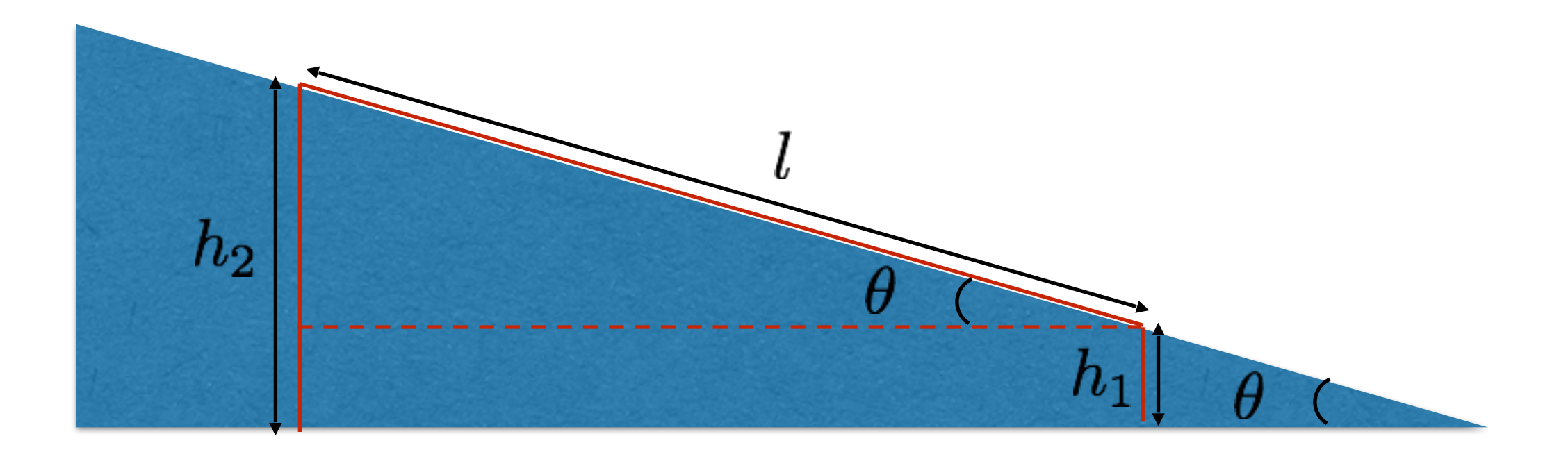

l può essere letta sulla scala graduata presente sul piano inclinato

Sfruttando le relazioni trigonometriche si ottiene

$$\sin \theta = \frac{h_2 - h_1}{l} \to \theta = \arcsin\left(\frac{h_2 - h_1}{l}\right)$$

L'incertezza  $\Delta heta$  si ottiene dalla propagazione delle incertezze su  $h_1,h_2,l$ 

# 2. Misura dell'accelerazione di gravità g e del coefficiente di attrito $\mu_d$ dallo studio del moto al variare di $\theta$

Per angoli piccoli, richiamiamo il risultato ottenuto per l'accelerazione in funzione dell'angolo  $\theta$  del piano inclinato:

$$a_{x'} = g\theta \pm g\mu_d \tag{9}$$

Si può quindi misurare l'accelerazione di gravità g ed il coefficiente di attrito dinamico  $\mu_d$  dallo studio del variare dell'accelerazione  $a_{x'}$  in funzione dell'angolo  $\theta$ .

Ripetere quindi la seguente serie di operazioni:

- 1) Posizionare il piano inclinato ad un angolo  $\overline{\theta}$ .
- 2) Misurare l'angolo  $\overline{\theta}$  a partire dalla misura della quota in due punti, ed associare la relativa incertezza.

- 6.6 Determinazione dell'accelerazione di gravità dalla differenza tra l accelerazione nel tratto discendente e quella del tratto ascendente.
  - Con un angolo di circa 0.05 radianti, misurare tutto il moto, anche nei successivi rimbalzi. Ripetere per circa 10 volte.
  - 2. Misurare l'accelerazione nei tratti discendente e ascendente.
  - 3. Dalla differenza, estrarre l'accelerazione di gravità.

6.7 Facoltativo: misurare coefficiente di restituzione ( $\epsilon$ ) dell'urto del carrello con il sostegno ( $E' = \epsilon^2 E$  dopo l'urto)

#### 6 Accorgimenti e consigli

- Salvare tutta la cartella dei dati su una pennetta USB, incluse le tabelle di dati come file di testo per successive analisi.(File  $\rightarrow$  esporta dati)
- Visto l'elevato numero di dati acquisiti, verificare di tanto in tanto che i dati sperimentali siano correttamente salvati, e fare dei backup su pennetta USB. Ogni ~30 acquisizioni il PC potrebbe bloccarsi. In questo caso bisogna chiudere il programma e riaprirlo.Bisogna rifare il punto di zero. Usate la calibrazione precedentemente ricavata (non rifate le misure di calibrazione)
- Su Datastudio, dalle impostazioni della tabella, scegliere un numero di cifre significative congruo con la misura.
- Datastudio può calcolare media e deviazione standard.
- Quando si esportano i dati fate attenzione che le cifre significative siano sufficienti.Altrimenti i dati risultano inutilizzabili
- Utilizzate in Datastudio direttamente i grafici dell'accelerazione(interpolazione con una costante) anziché quella della posizione. Utilizzando il cursore potete eliminare le regione in cui i punti non sono attendibili.Facendo percorrere 2 metri al carrello la aprte da eliminare corrispenderà circa ai primi e agli ultimi 50 cm.
- Non posizionate la guida vicino alle colonne in quanto il sensore di posizione misura la posizione della colonna quando il carrello gli passa vicino. Non mettetevi nel campo del sensore durante le misure.
- Le livelli disponibili sono poche, in caso usate un programma che funga da livella del vostro smartphone.
- Per mettere in piano la guida potete rimuovere il sostegno vicino al sensore.
- Non usate i pesi per bloccare il carrello in posizione, in quanto deformano la guida.

### Analisi dati

#### Importazione dei dati su R

```
mydata = read.table("nomefile.txt", sep="\t", dec=",",
skip=2, col.names=c("t","a"))
```

```
sep="\t"
#il separatore tra i
dati nei file
esportati da data
studio è il tab
```

```
dec=","
#separatore del
decimale è la,
```

skip=2
#salta le prime 2
righe del file

col.names=c("t","a"))

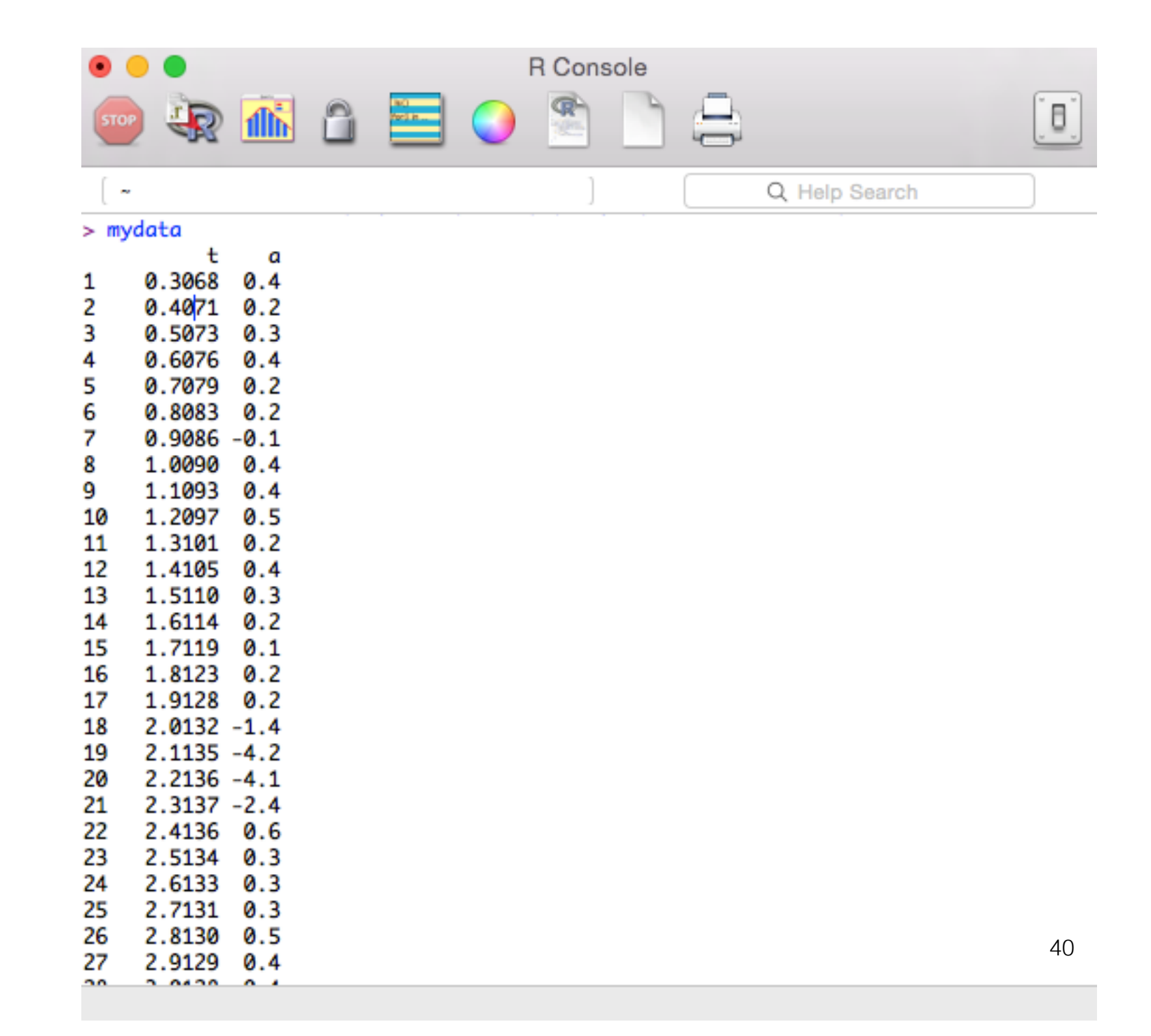